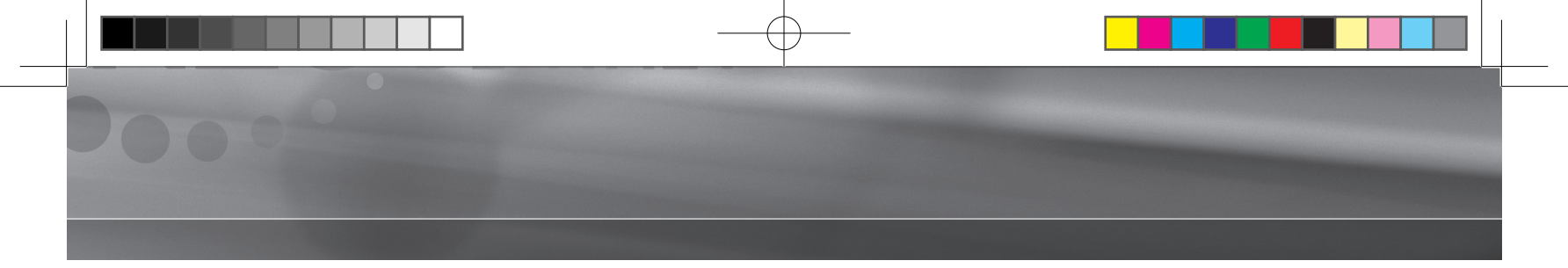

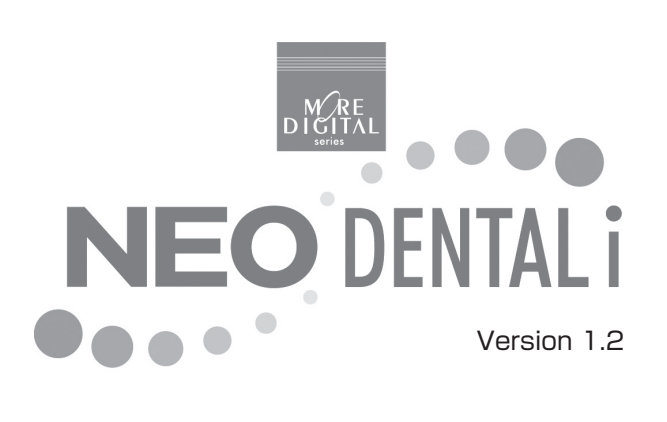

・使用説明書・

ASAHI ROENTGEN IND. CO., LTD.

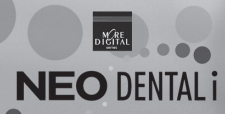

| CONTENTS | 目次 ———                                                                                        |                                                                                                    |
|----------|-----------------------------------------------------------------------------------------------|----------------------------------------------------------------------------------------------------|
| はじめに     | パッケージ内容 ・・・・・<br>著作権・使用権について<br>画面の構成 ・・・・・・・                                                 | 4<br>5 5<br>6                                                                                                    |
| 設定       | <ol> <li>1.表示設定画面</li> <li>2.画像登録画面 ····</li> <li>3.テキスト変更画面</li> <li>4.データコピー ···</li> </ol> | (1)画面構成と操作ボタン       9         (2)表示例       9         (1)画面構成と操作ボタン       10         (1)画面構成と操作ボタン       11         (2)画像を登録する方法       12         (1)画面構成と操作ボタン       13         (1)画面構成と操作ボタン       13         (1)画面構成と操作ボタン       16         (1)画面構成と操作ボタン       16         (1)画面構成と操作ボタン       16         (2)データをコピーする方法       17 |

| カウンセリング・アニメーション      |                    |
|----------------------|--------------------|
| 1. 画面構成と操作ボタン ・・・・・・ |                    |
|                      | コントロールボタン ・・・・・19  |
|                      | お絵かき機能 ・・・・・・・・・19 |
| 2. 各画面と項目            |                    |
| (1) 基礎構造             |                    |
| ・永久歯・・・乳歯            |                    |
| (2)予防                |                    |
| ・バイオフィルム             | • PMTC             |
| ・フッ素                 | ・シーラント             |
| (3) 歯みがき ・・・・・・・     |                    |
| ・プラークコントロール          | ・染色                |
| ・歯ブラシ                | ・デンタルフロス           |
| ・歯間ブラシ               | ・シングルタフト           |
| (4)歯周病               |                    |
| ・原因                  | ・リスク               |
| ・進行                  | ・症状                |
| ・検査                  | ・初期治療              |
| ・歯周外科                |                    |
|                      |                    |

Æ

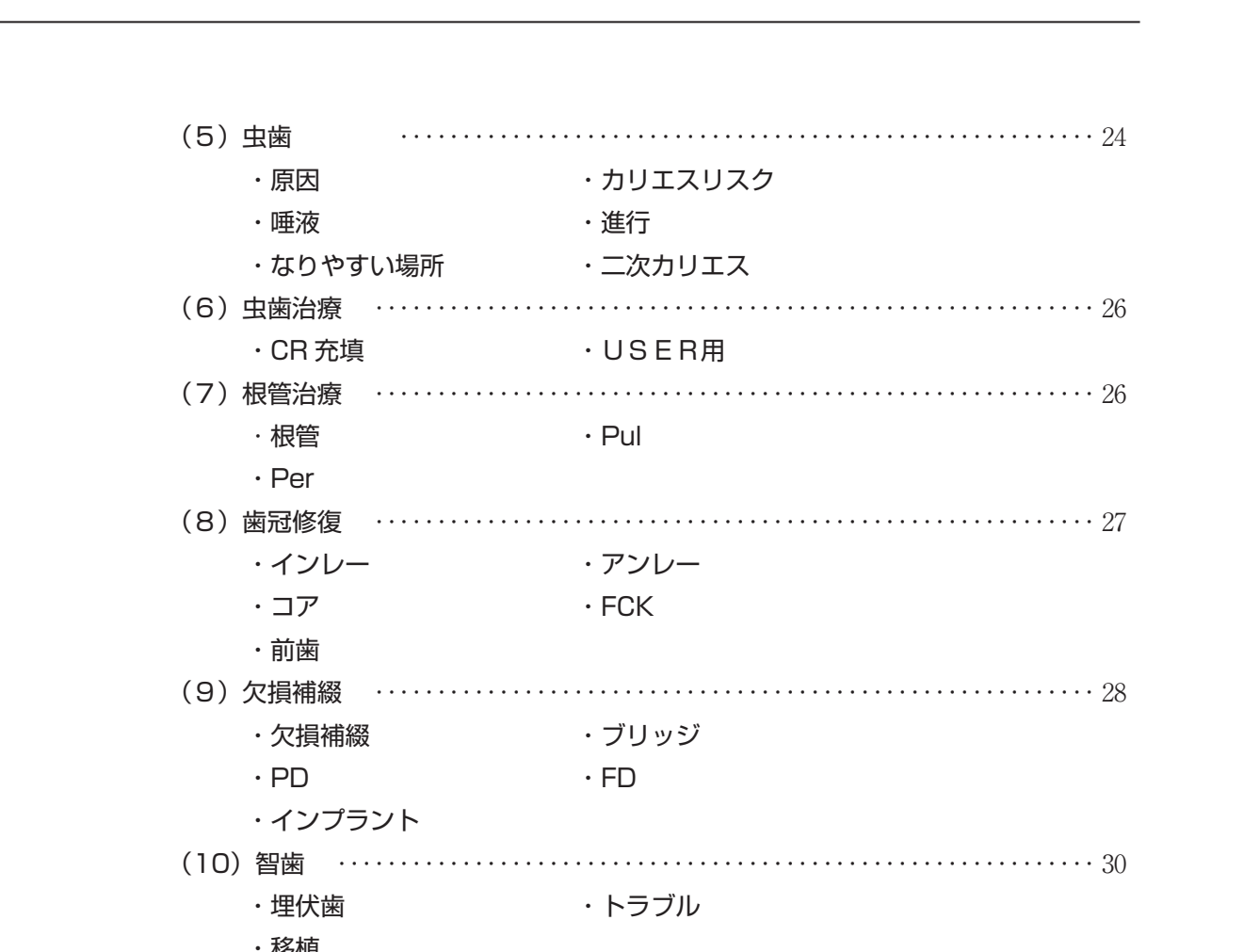

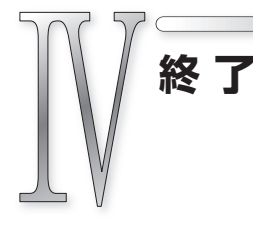

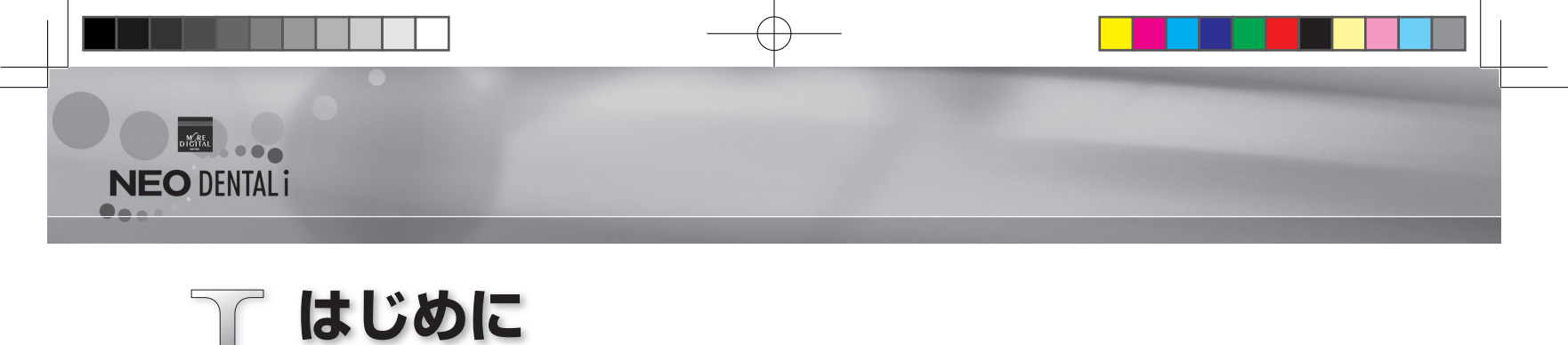

この度は、弊社製品をお買い上げいただきまして誠に有難うございます。 『NEO DENTAL i』は、診療において、医師と患者さんの信頼関係を築き、治療を円滑に行うなど、 インフォームドコンセントを実施する際に支援するソフトウェアです。 日々の診療にお役立てください。

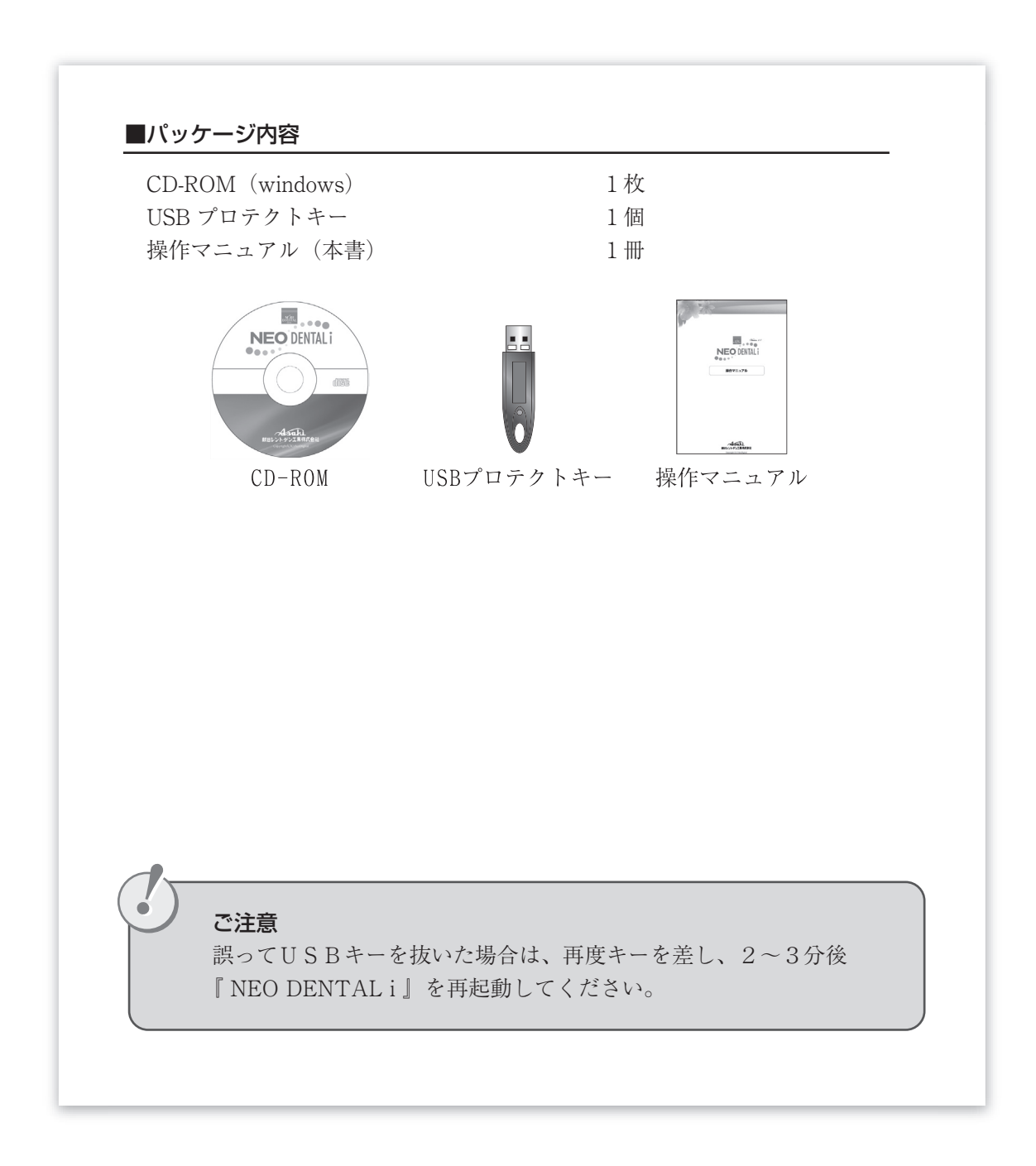

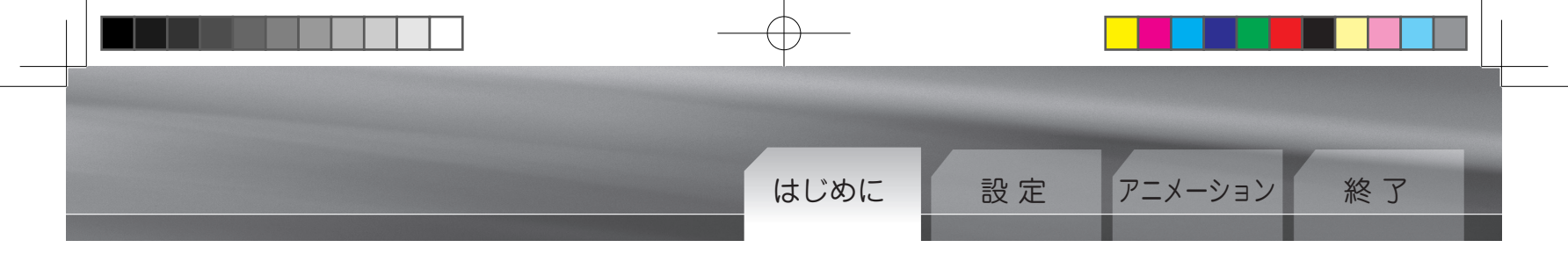

# 著作権・使用権について

本ソフトウェアの使用権は朝日レントゲン工業(株)より正規ライセンスを受けた利用者に限り有効で す。

#### ◆譲渡、貸与の禁止

本ソフトウェア、及び収録されている画像、動画の使用権を譲渡または貸与等のいかなる方法によっ ても第三者に提供することはできません。

#### ◆無断複製の禁止

本ソフトウェア、及び収録されている画像、動画の一部、または全部を複製、画面キャプチャ等二 次使用をすることはできません。

#### ◆ホームページでの使用の禁止

本ソフトウェアに収録されている画像、または動画をそのまま、もしくは加工してホームページ (= Web サイト)で使用することはできません。

#### ◆画像、動画の無断変更または改作の禁止

本ソフトウェアに収録されている画像、または動画を変更または改作することはできません。

#### ◆二次利用の禁止

本ソフトウェア、及び収録されている画像、動画を正規ライセンスを受けたパーソナルコンピュータ 以外で二次利用はできません。

#### ◆保障放棄・免責

使用者が本ソフトウェアを使用することによって発生した直接的、間接的な損害に対して一切の責 任を負わないものとします。

※Windowsは、米国およびその他の国におけるMicrosoft Corporationの商標または登録商標です。 ※本書の内容については予告なしに変更する場合があります。

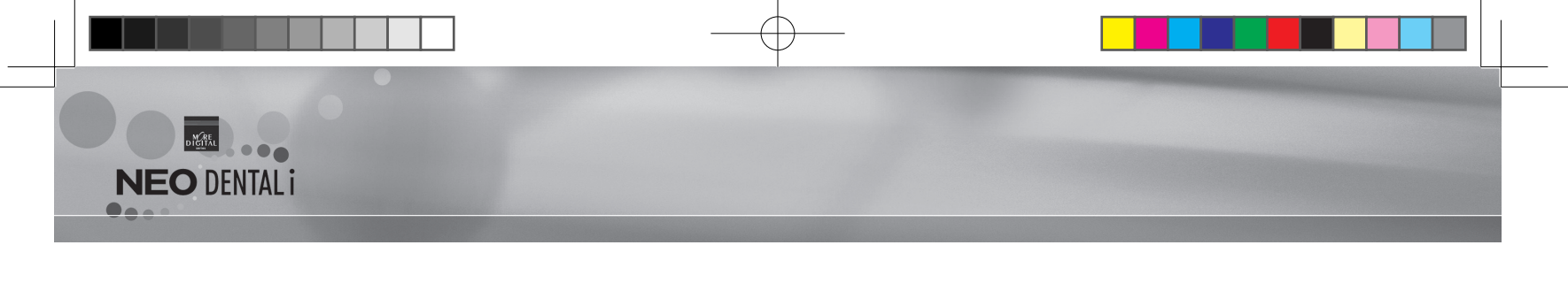

# 「 NEO DENTAL i 」の構成

デスクトップから、または「ADR NEO」からアプリケーションを開くことができます。 起動方法により表示される画面は次の通りです。

## 🔳 デスクトップから開く

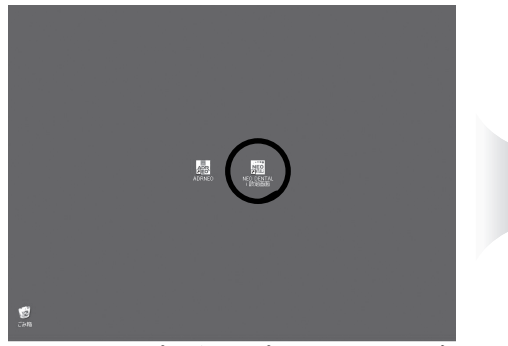

デスクトップからアプリケーションを 起動すると「アニメーションと設定機 能」が表示されます。

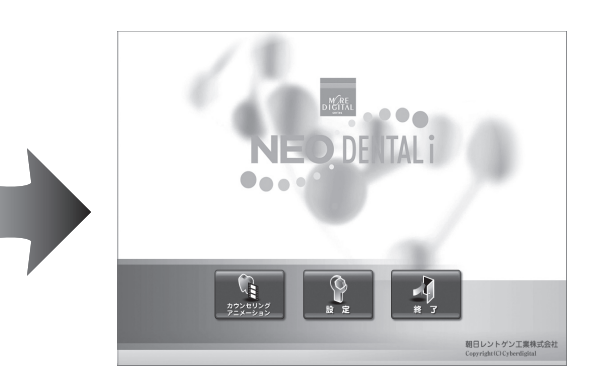

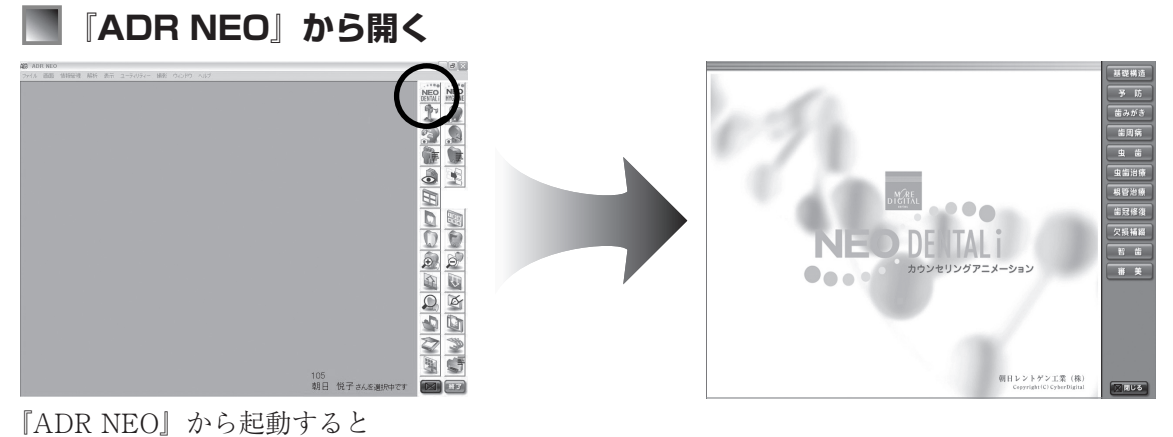

「ADR NEO」から起動すると 「アニメーション」のみ表示されます。

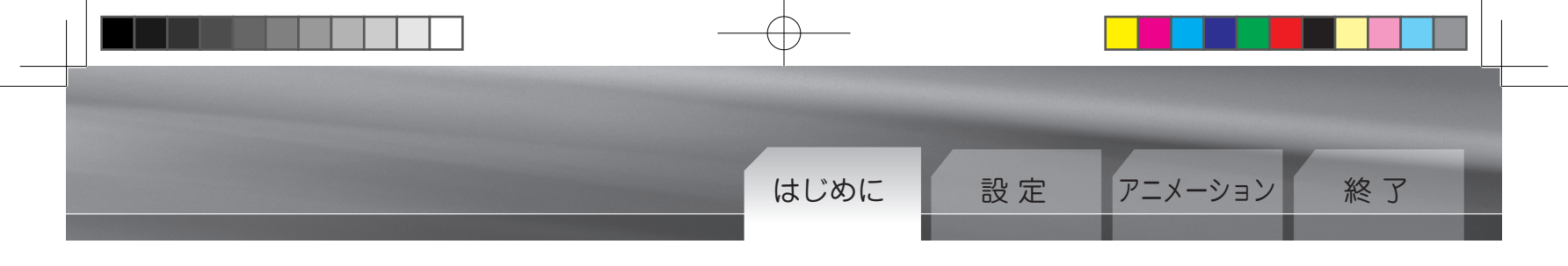

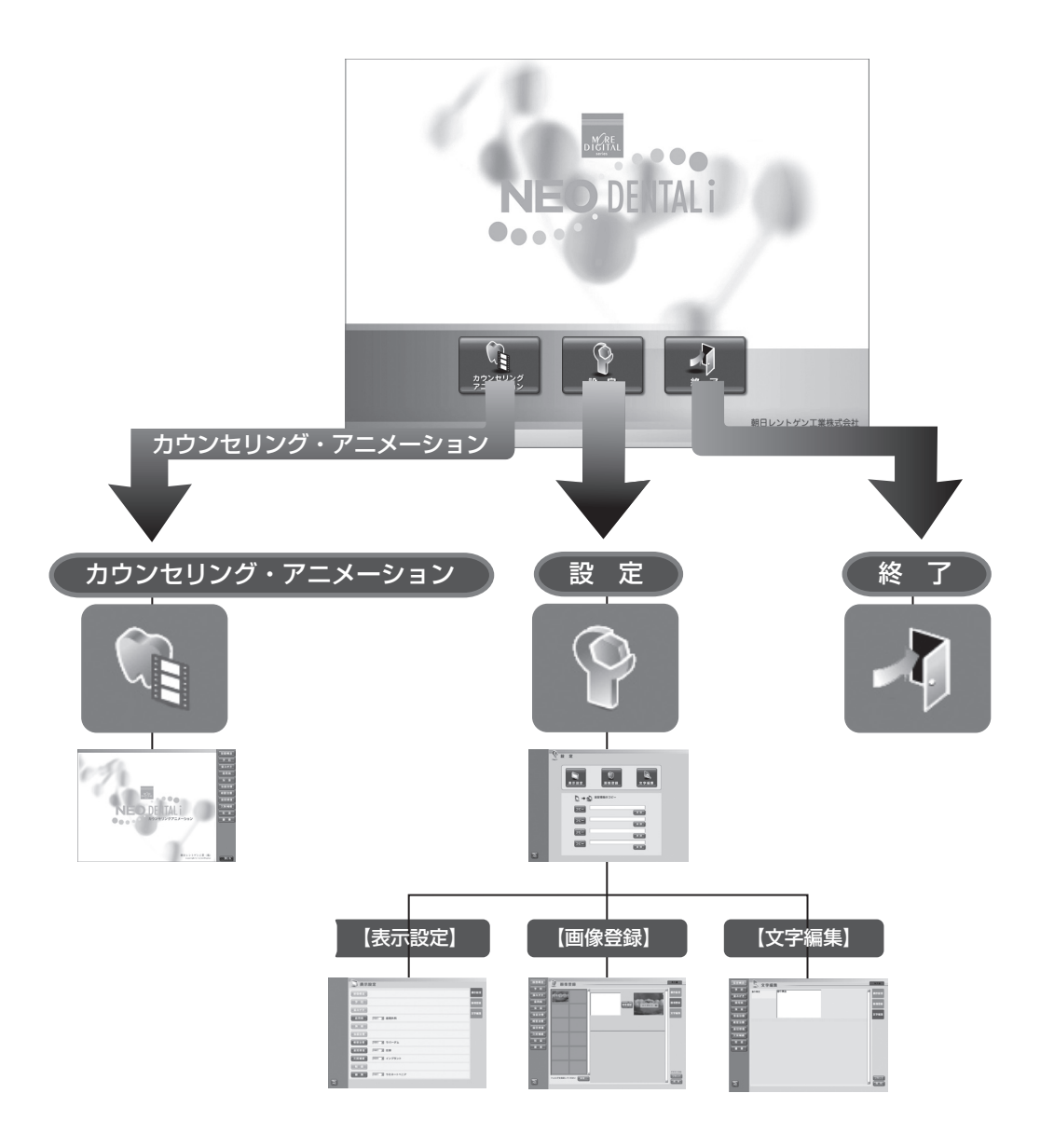

| 〕         | <b>カウンセリング・アニメーション</b><br>アニメーションで治療の説明をする<br>ことができます。 | 2<br>BR R | 設定<br>症例画像を登録したり、解説文の変<br>更や表示、非表示の設定を行います。 |
|-----------|--------------------------------------------------------|-----------|---------------------------------------------|
| 3<br>** * | <b>終了</b><br>アプリケーションを終了します。                           |           |                                             |

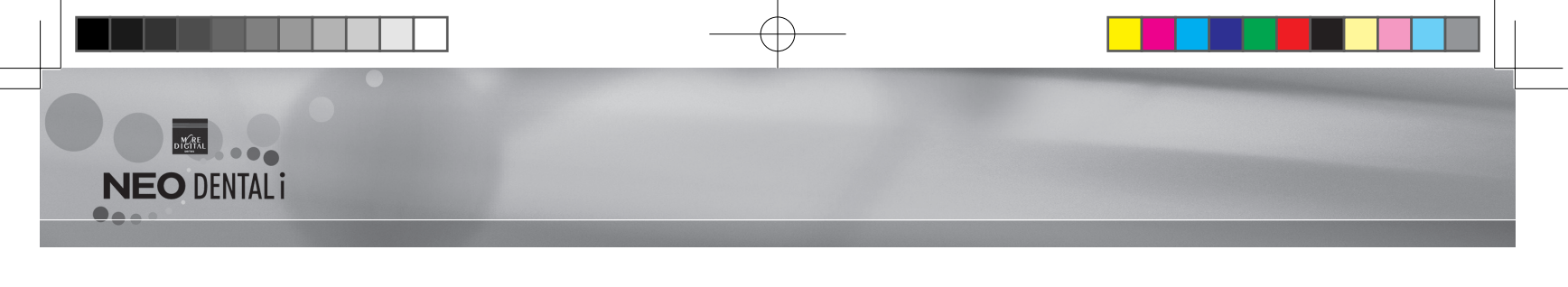

「設定」画面では、症例画像の登録や文字編集、表示設定、また各設定ファイルを他のパソコンにコピー することができます。

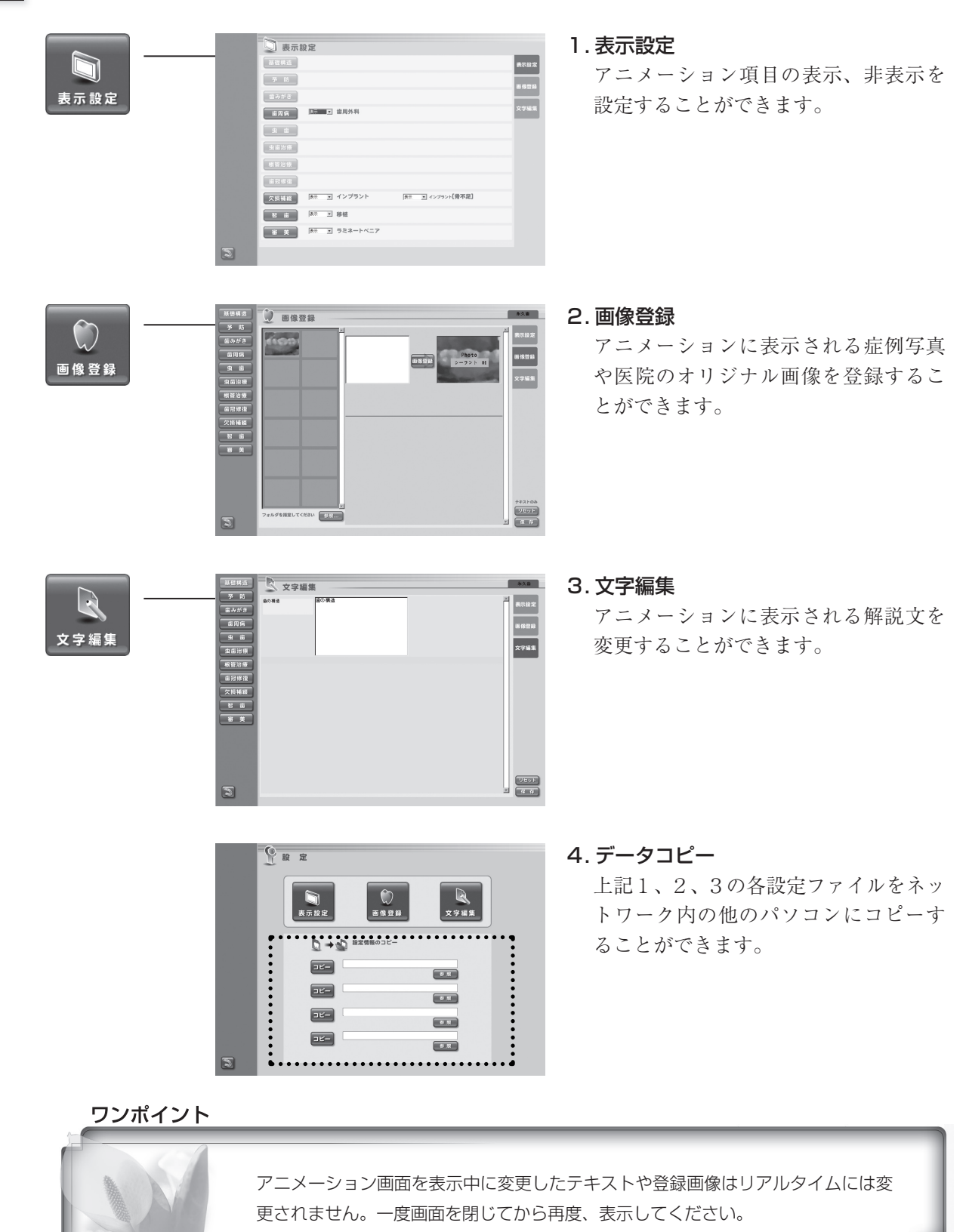

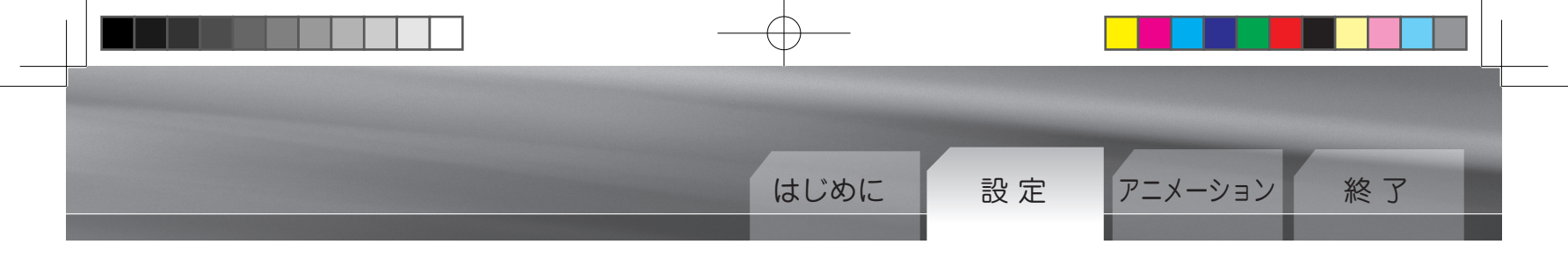

1. 表示設定画面

プルダウンメニューの **▼** を選択することによりアニメーション項目の表示、非表示を切り替えることが できます。

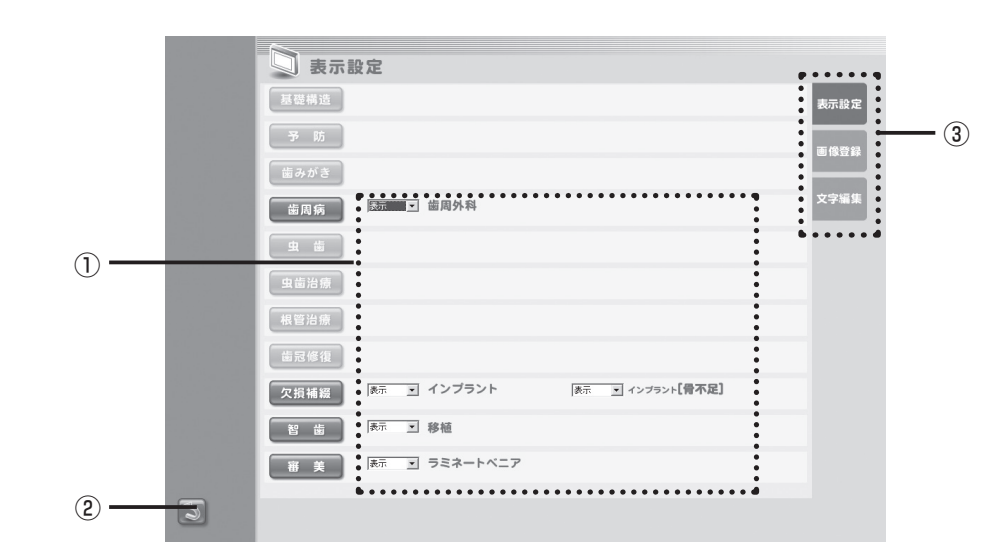

#### ①プルダウンメニュー

各項目の表示、非表示を選択することができます。

#### ②戻るボタン

設定画面に戻ります。

#### ③切り替えパネル

設定画面を切り替えます。

(2) 表示例

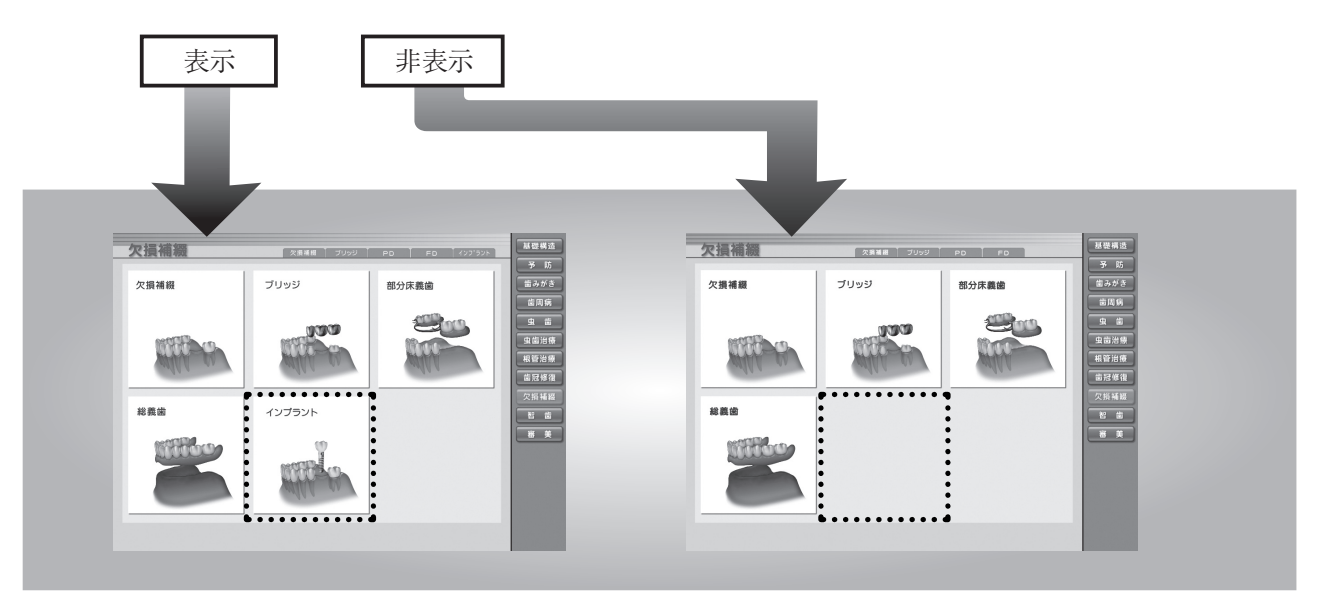

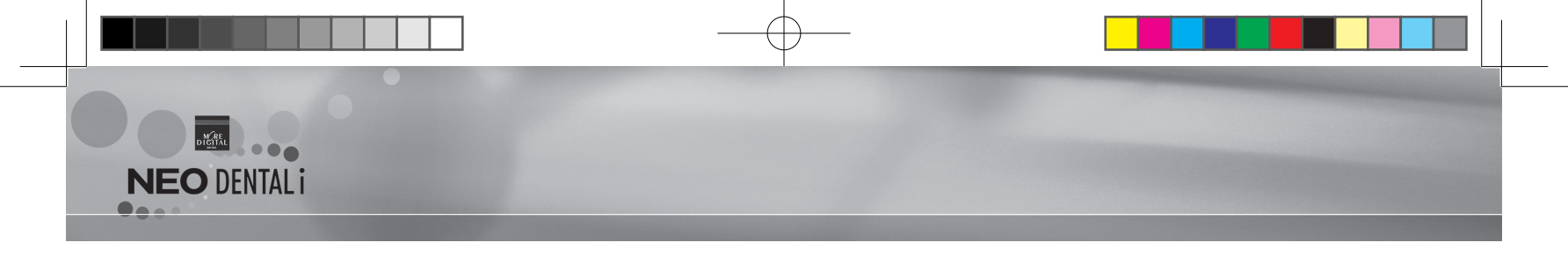

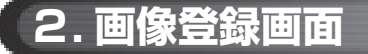

医院のオリジナル画像を登録し、既存の画像と入れ替えることができます。

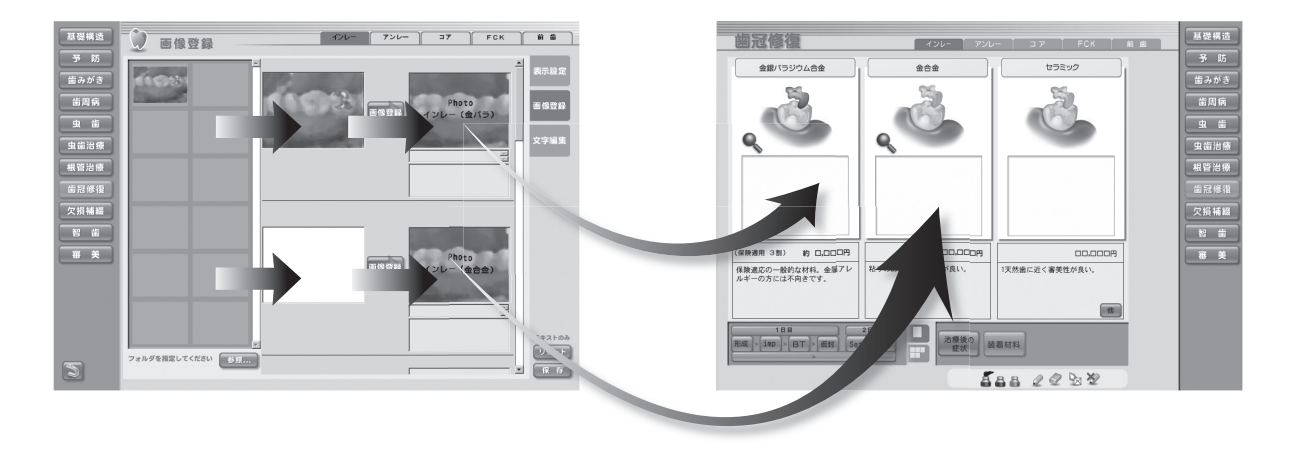

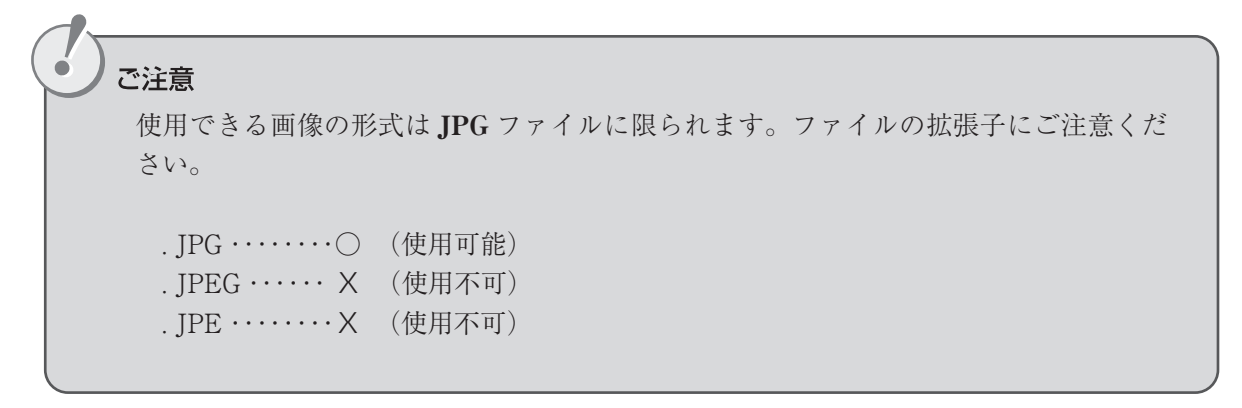

 $10 \quad \text{NEO DENTAL i} \\$ 

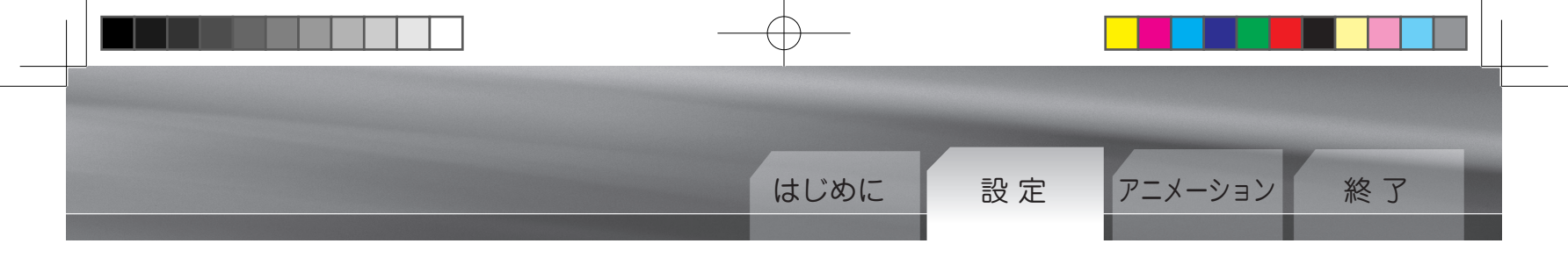

(1) 画面構成と操作ボタン

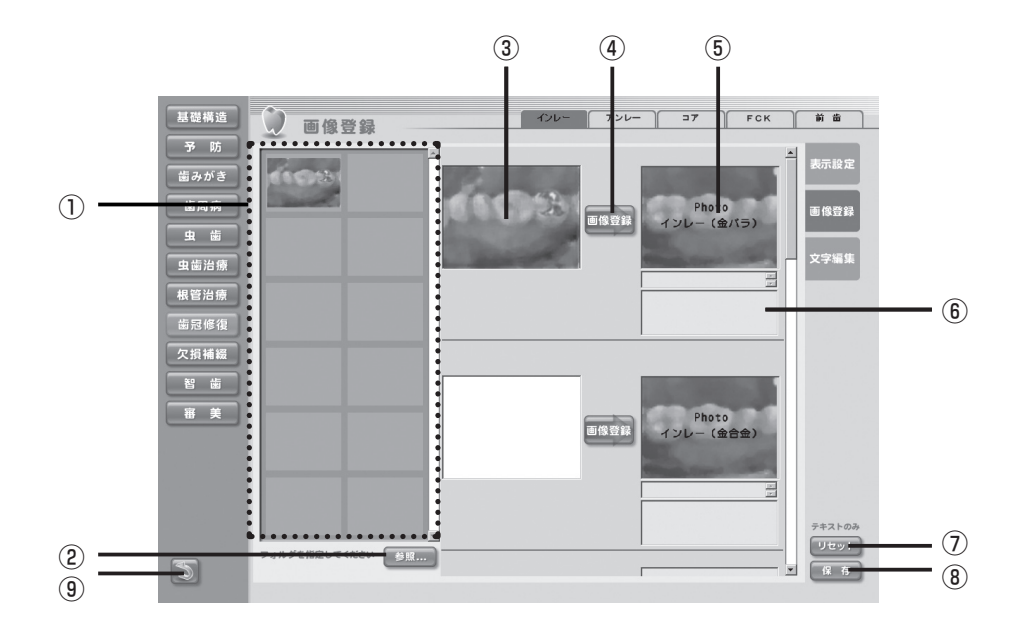

#### ①サムネイル表示エリア

指定したフォルダ内の画像をサムネイル表示します。

#### ②参照ボタン

オリジナル画像データのフォルダを指定します。

#### ③選択画像エリア

登録する画像を選択します。

#### ④画像登録ボタン

選択した画像を登録します。

#### ⑤アニメーション時表示画像

アニメーション画面時に表示される画像が表示されます。

#### ⑥テキスト登録、変更エリア

テキスト文を登録したり、登録されているテキスト文を変更することができます。

#### ⑦リセットボタン

変更したテキスト文を元に戻します。

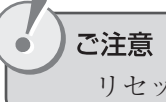

リセットボタンを押すと画面上の保存していないテキスト文は全て元に戻ります。

#### ⑧保存ボタン

変更したテキスト文を保存します。

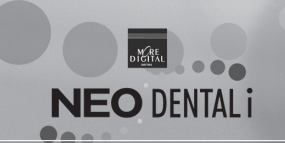

## (2)画像を登録する方法

①フォルダを指定し、オリジナル画像を表示する

「参照…」ボタンを押します。

すると「フォルダの参照」ウィンドウが表示されます。 オリジナル画像が保存されているフォルダを指定し、よ ろしければ「OK」ボタンを押します。 フォルダの中に画像データが保存されていれば、「サムネ イル表示エリア」に画像のサムネイルが表示されます。

※ JPG ファイルのみ表示されます。

#### 2画像を選択する

登録したいオリジナル画像をドラッグ&ドロップで「選 択画像エリア」に移動します。

※この時点ではオリジナル画像の入れ替えは完了して いません。

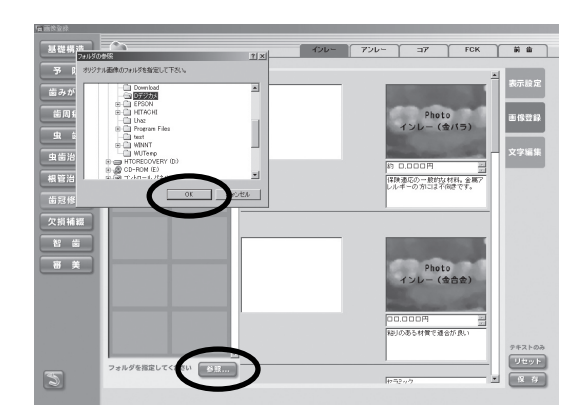

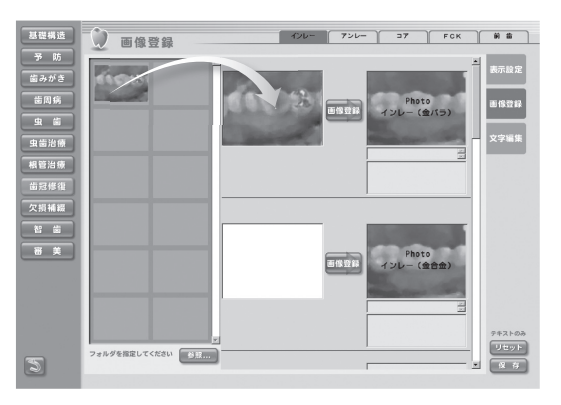

#### ③画像を登録する

「画像登録」ボタンを押します。 「選択した画像を登録します。よろしいですか?」という 確認ダイアログが表示されます。 よろしければ「はい」を選択します。

選択した画像データが入れ替わり、登録が完了します。

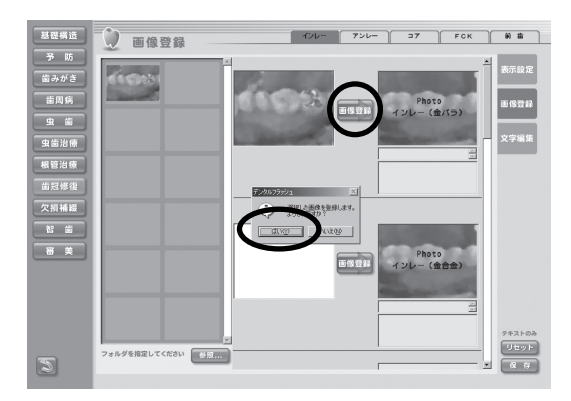

#### ワンポイント

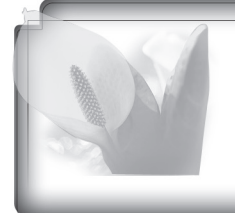

ドラッグ&ドロップについて

登録したい画像のサムネイルにマウスポインタを合わせ、マウスの左ボタンを押したまま「選択画像エリア」の位置まで移動し、ボタンを離します。

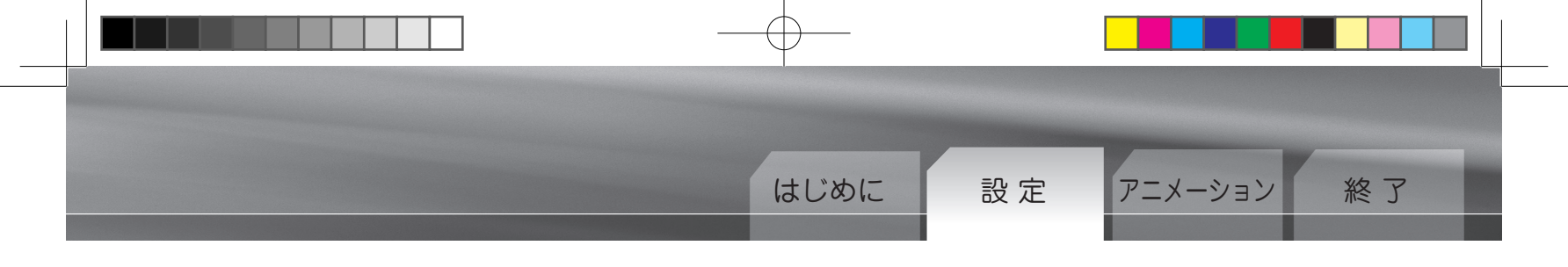

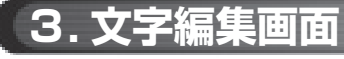

アニメーション画面で表示される解説文を変更することができます。

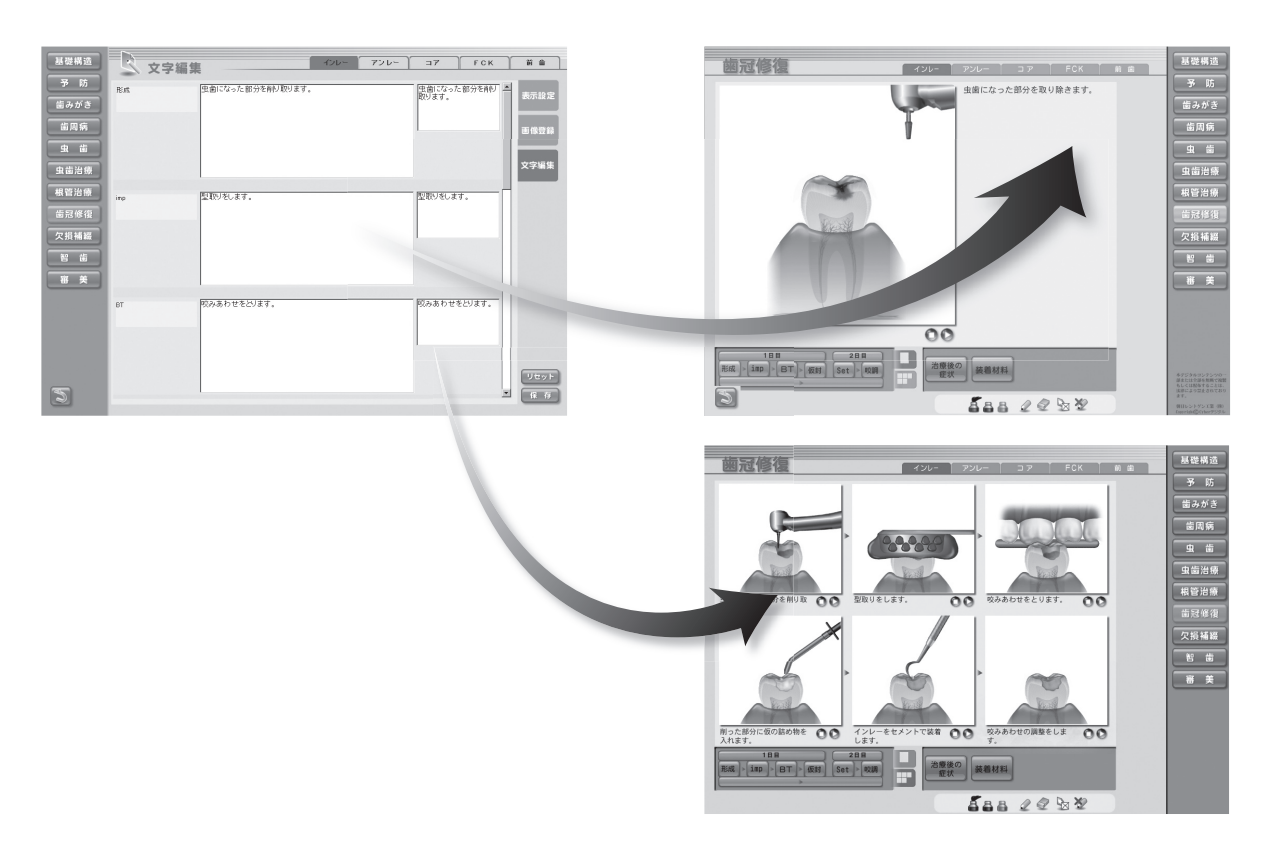

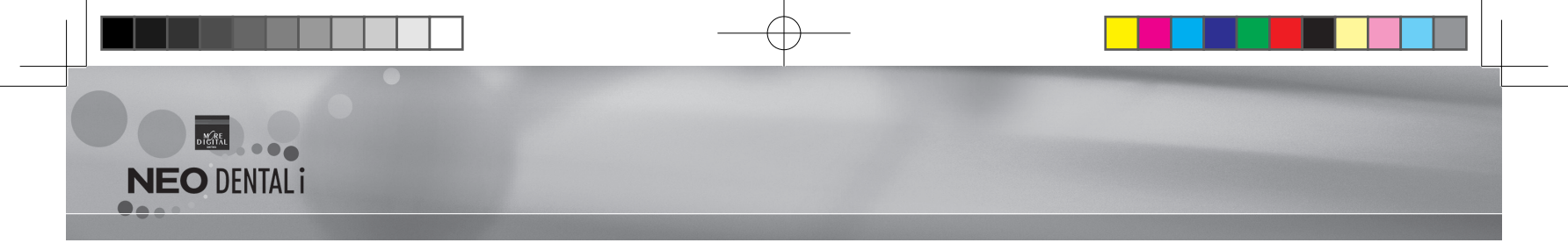

(1) 画面構成と操作ボタン

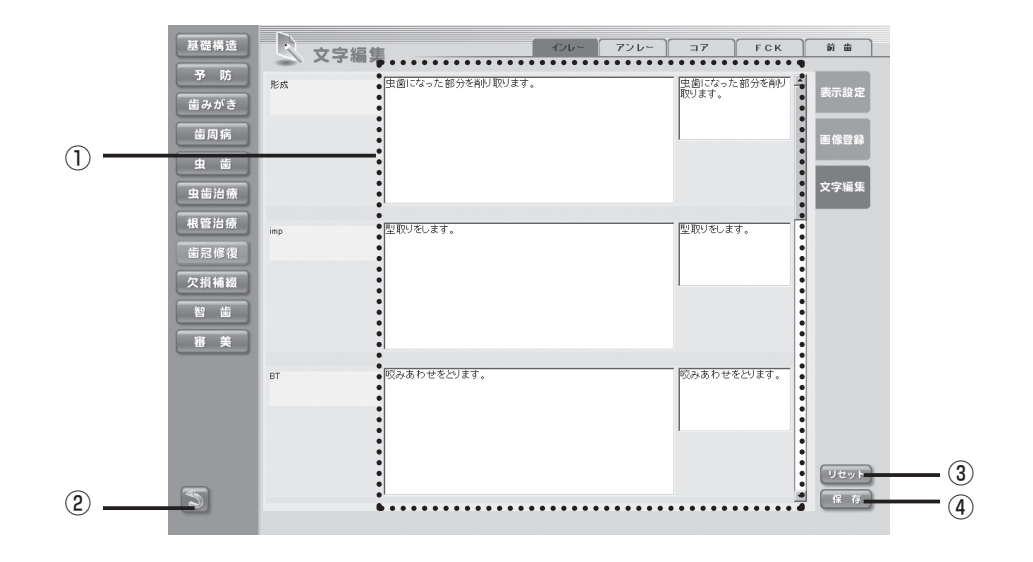

#### ①テキスト変更ボックス

アニメーションで表示される解説文を変更することができます。

#### ②戻るボタン

設定画面に戻ります。

#### ③リセットボタン

テキスト文を変更前の状態に元に戻します。

#### ④保存ボタン

変更したテキスト文を保存します。

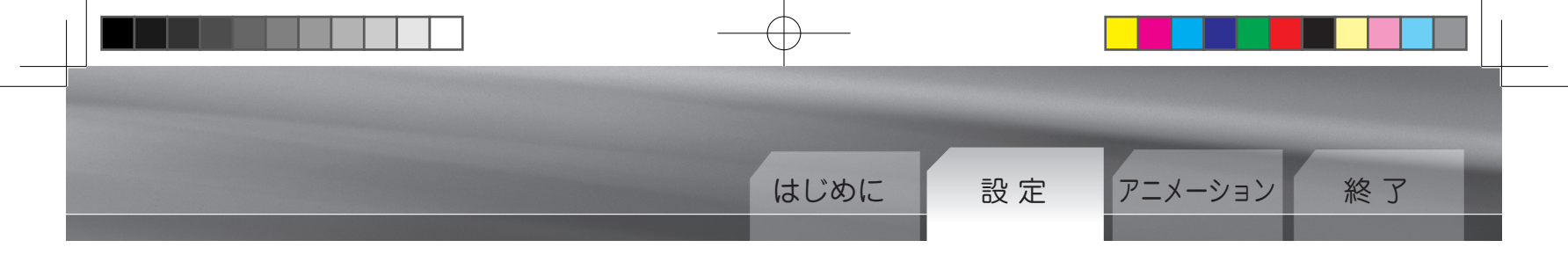

### (2) テキスト文を変更する方法

#### ①テキスト文を変更する

「テキスト変更ボックス」内をクリックまたは変更範囲を 選択し、文字の追加や修正、削除を行います。

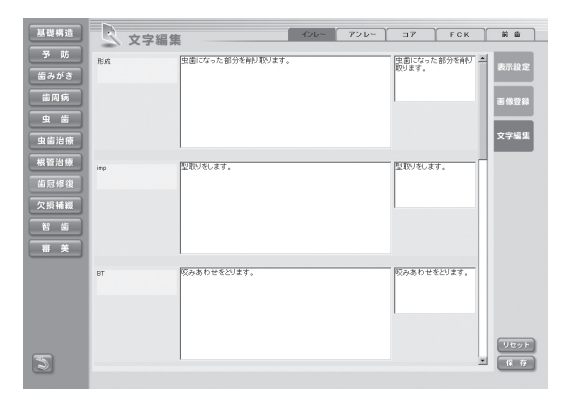

#### ②変更したテキスト文を保存する

変更が完了したら「保存」ボタンを押します。 「変更したテキスト文を保存します。よろしいですか?」 という確認ダイアログが表示されますので、よろしけれ ば「はい」を選択します。

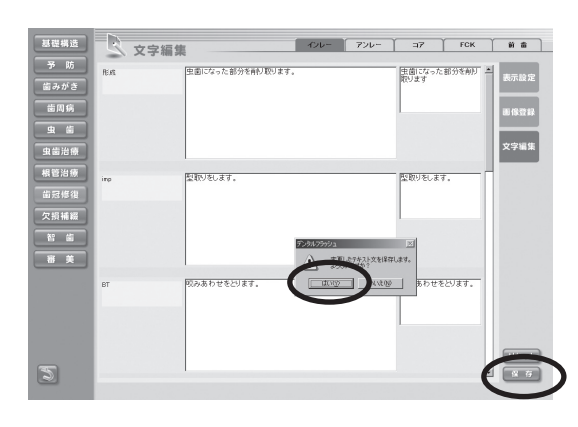

## ご注意

「保存」ボタンを押すと一画面内のテキストデータが全て変更されます。 変更したデータは元に戻すことはできませんのでご注意ください。

#### 《編集したテキスト文を元に戻す場合》

「リセットボタン」を押します。 「変更したテキスト文を元に戻します。よろしいですか?」 という確認ダイアログが表示されます。 よろしければ「はい」を選択します。

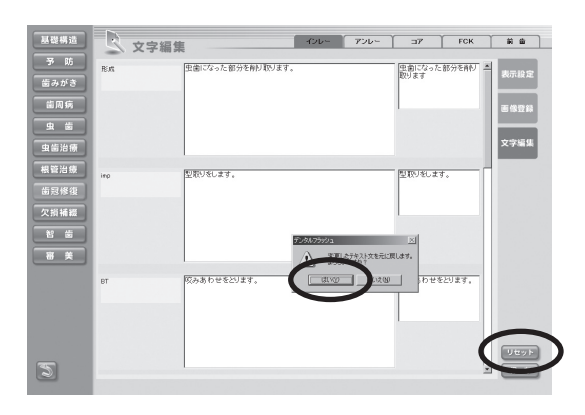

#### )ご注意

「リセットボタン」を押すと画面上の保存していないテキスト文は全て保存前の状態に元 に戻ります。

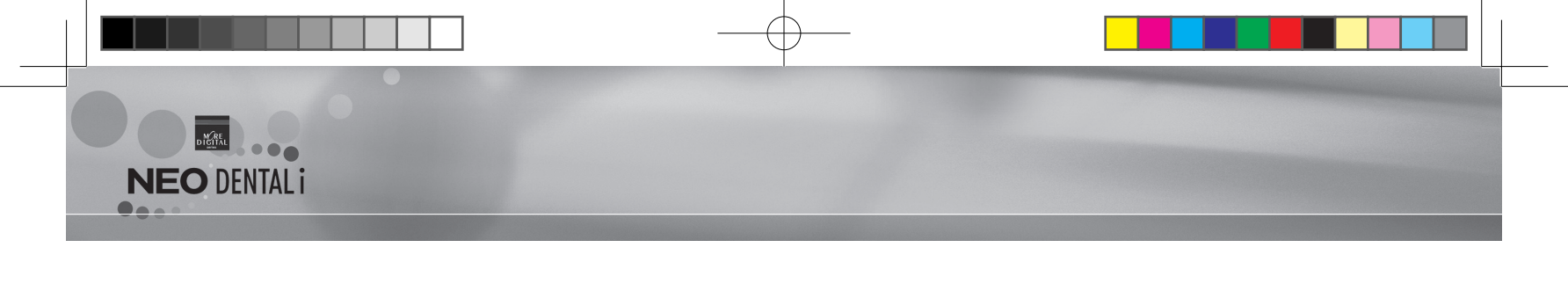

4. データコピ-

ネットワーク内のパソコンに登録、変更したデータをコピーします。

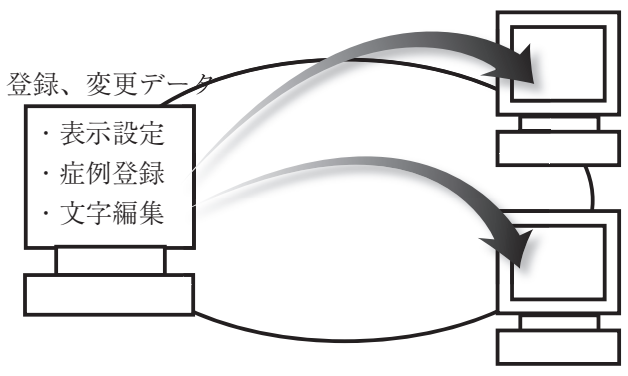

## (1) 画面構成と操作ボタン

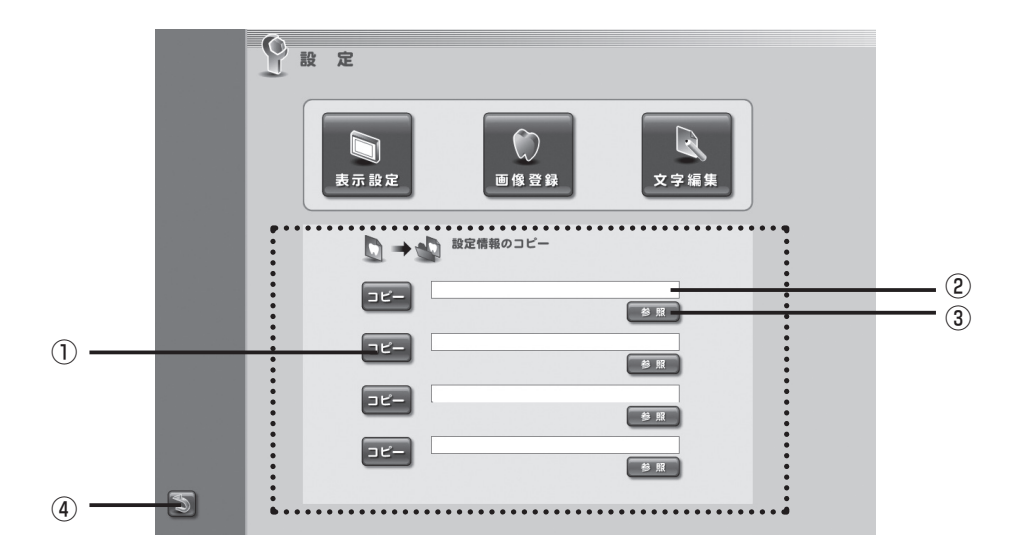

#### ①コピーボタン

登録、変更データをネットワーク内のパソコンにコピーします。

#### ②パス表示

選択したネットワークパソコンのパスを表示します。

#### ③参照ボタン

コピーするネットワーク内のパソコン(Dental\_anime フォルダ)を指定します。

#### ④戻るボタン

設定画面に戻ります。

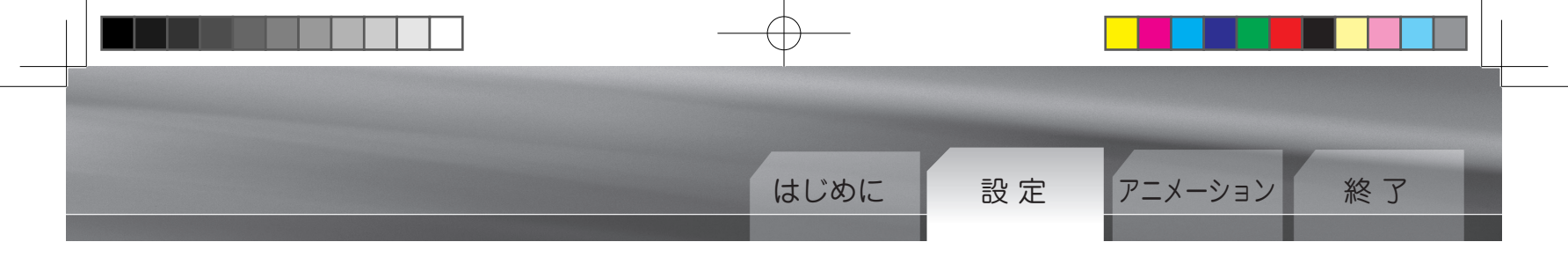

(2) データをコピーする方法

①コピー先フォルダを指定する

「参照」ボタンを押します。

すると、フォルダを指定するためのサブウィンドウが表示 されます。 コピー先のネットワークパソコン内「Dental\_anime」フォ ルダを指定し、「OK」ボタンを押します。

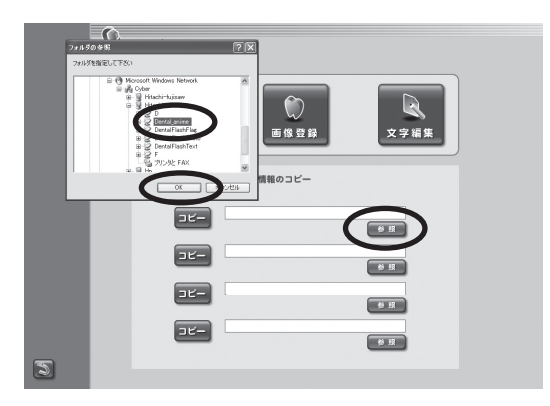

ご注意 コピー先はネットワークパソコンの「Dental\_anime」フォルダを指定してください。 自動的に「表示設定」、「症例登録」、「文字編集」のデータがネットワークのパソコン にコピーされます。

②データをコピーする
 「コピー」ボタンを押します。
 すると、「設定データをネットワークパソコンにコピーします。よろしいですか?」という確認ダイアログが表示されます。
 よろしければ「はい」を選択します。

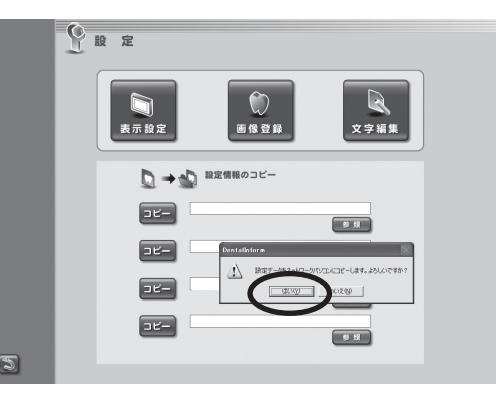

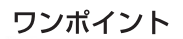

コピーするパソコンが4台以上の場合は「参照…」ボタンで再度指定してください。

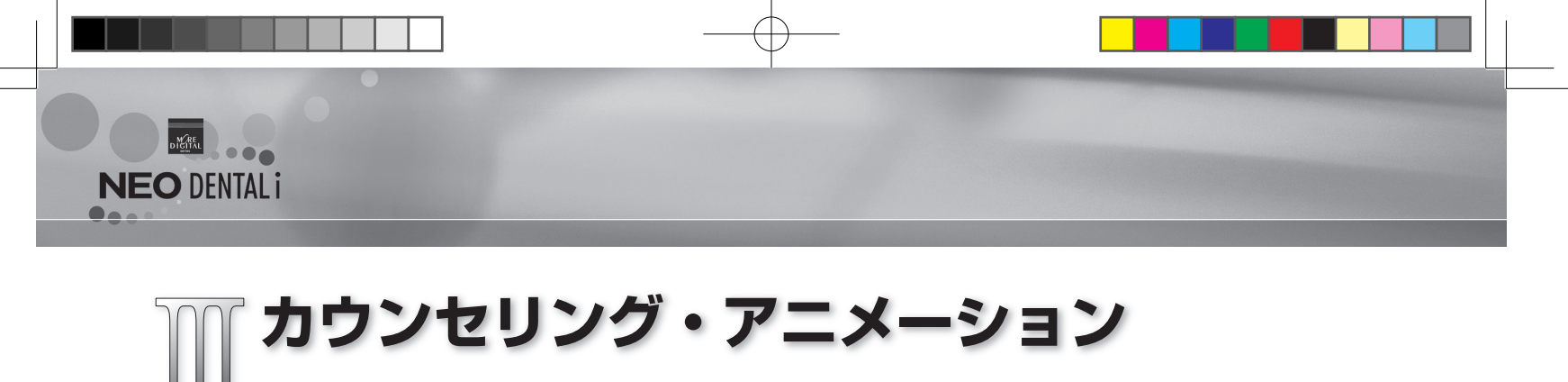

アニメーションを用いて患者さんに治療の説明を行うことができます。

### (1) 画面構成と操作ボタン

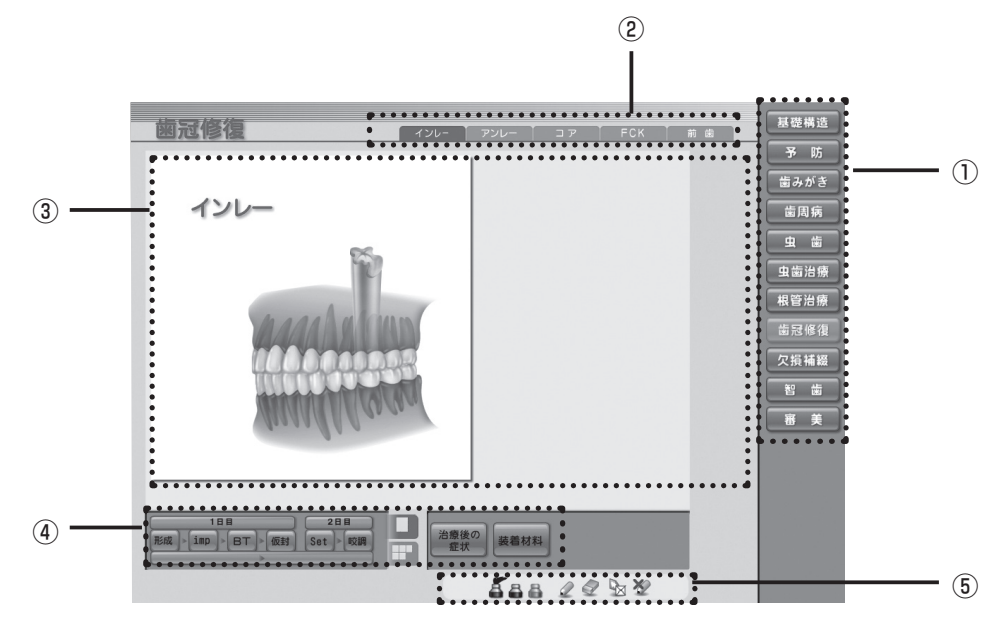

#### ①項目ボタン

各項目画面に遷移します。

#### ②サブ項目ボタン

各サブ項目画面に遷移します。

③アニメーション表示エリア

アニメーションやイラストが表示されるエリアです。

④コントロールボタン

アニメーションの再生や各画面を切り替えます。

③お絵かきツール

アニメーションやイラスト上にお絵かきができるツールです。

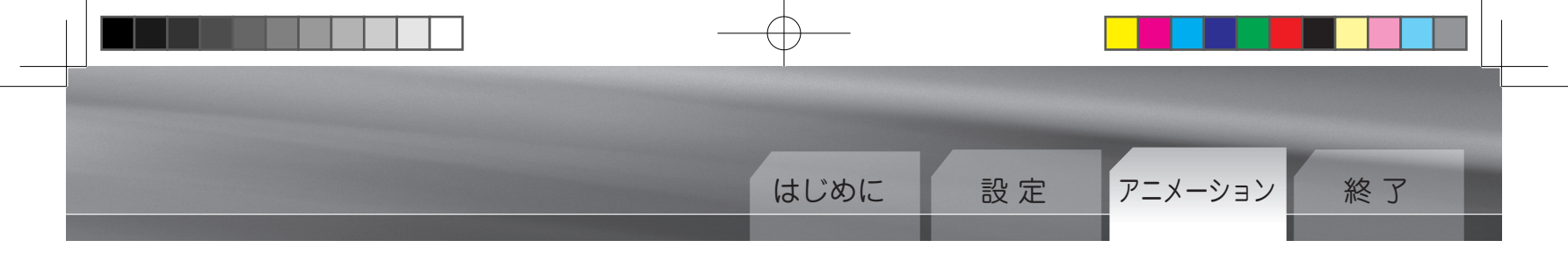

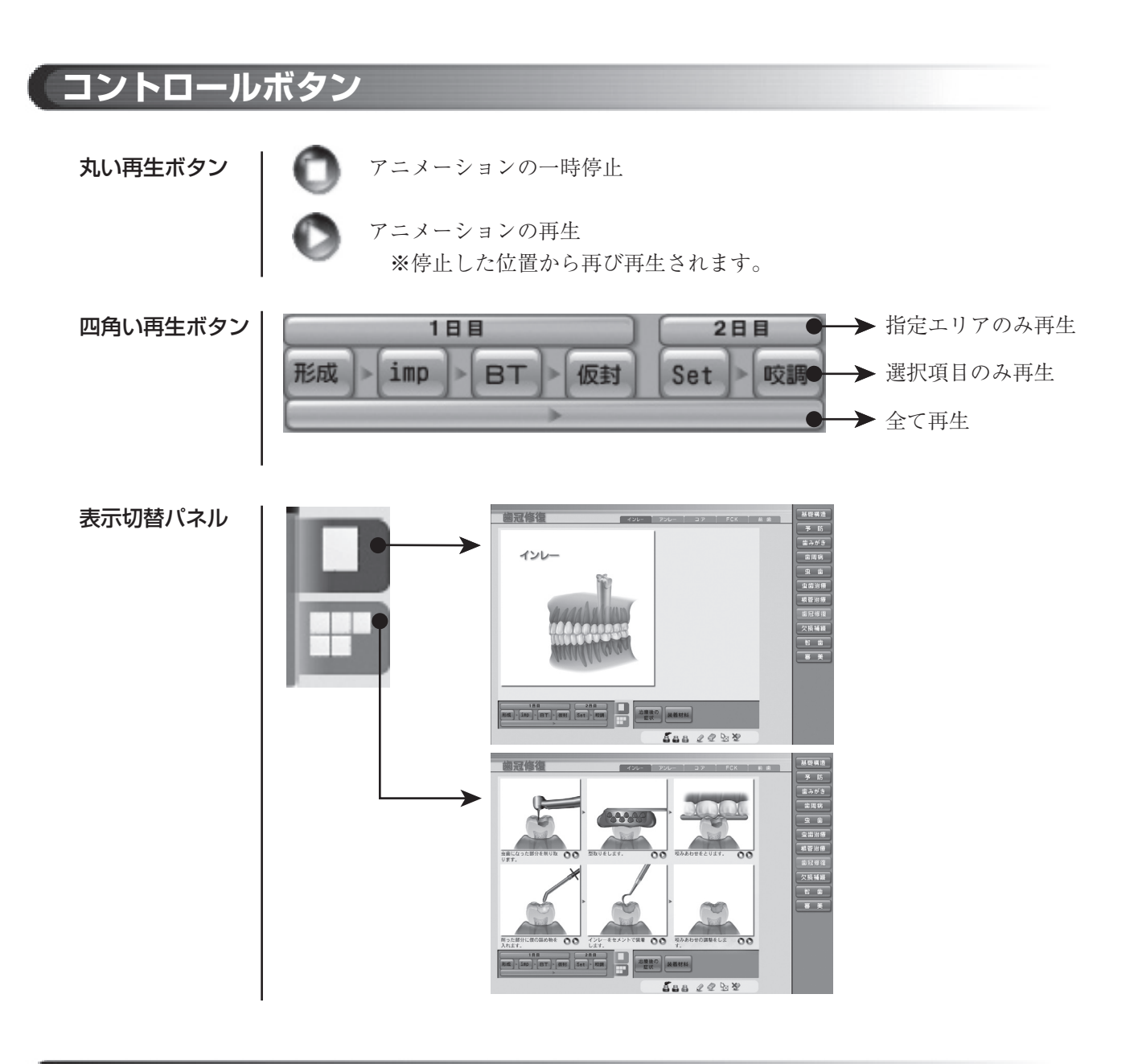

# お絵かき機能

| Q         | ペン                 | アニメーションやイラスト上に線を描きます。     |  |  |
|-----------|--------------------|---------------------------|--|--|
| 544       | ペンのカラー             | のカラー 線の色を変えます。            |  |  |
| タ 消しゴム    |                    | お絵かき線を消します。               |  |  |
|           | クリア お絵かきの線を全て消します。 |                           |  |  |
| く ペンを戻す ペ |                    | ペン機能を取り消し、元のマウスポインタに戻します。 |  |  |

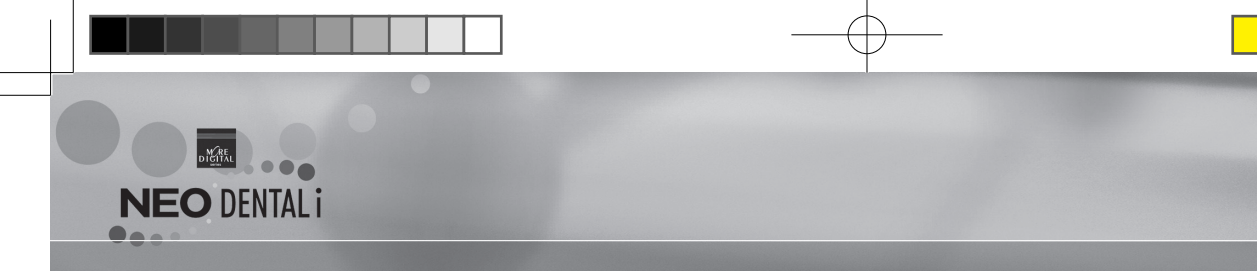

| ─基礎構造                                                                                                    |                                                                                                    |
|----------------------------------------------------------------------------------------------------|----------------------------------------------------------------------------------------------------|
| Set 10     Set 10     S | 乳歯         「「」」」」」       「」」」」」         「」」」」」       「」」」」         「」」」」       「」」」」         「」」」」       「」」」」         「」」」」       「」」」」         「」」」」       「」」」」         「」」」」       「」」」」         「」」」」       「」」」」         「」」」」       「」」」」         「」」」」       「」」」」         「」」」」       「」」」」         「」」」       「」」」         「」」」       「」」」         「」」」       「」」」         「」」」       「」」」         「」」」       「」」」         「」」」       「」」」         「」」」       「」」」         「」」」       「」」」         「」」」       「」」」         「」」」       「」」」         「」」」       「」」」         「」」」       「」」」         「」」       「」」         「」」       「」」         「」」       「」」         「」」       「」」         「」」       「」」         「」」       「」」         「」」       「」」         「」」       「」」         「」」       「」」         「」」       「」」         「」」       「」」< |
| ○予防                                                                                                    |                                                                                                    |
|                                                                                                    | <b>バイオフィルムの形成</b><br>細菌の付着 →バイオフィルム → 細菌の増殖 → 抗菌剤                                                                                                    |
|                                                                                                    | <ul> <li>PMTCの施術</li> <li>染色 → (SC) → 歯面清掃 → 歯面研磨 → 隣接面研磨</li> <li>PMTCの効果</li> <li>◆ 歯肉炎の改善、虫歯の予防</li> <li>◆ フッ素の効果</li> <li>◆ 色素沈着等の除去</li> <li>◆ 再形成を抑制</li> <li>ご 症例 (オリジナル画像登録可)</li> </ul>                                                                                                    |
|                                                                                                    | <ul> <li>□ (オリジナル画像登録可)</li> <li>□ (オリジナル画像登録可)</li> <li>□ フッ素の効果</li> <li>◆ 脱灰の抑制①②</li> <li>◆ 再石灰化の促進①②</li> <li>◆ 歯質の強化</li> <li>◆ 細菌の抑制</li> </ul>                                                                                                    |

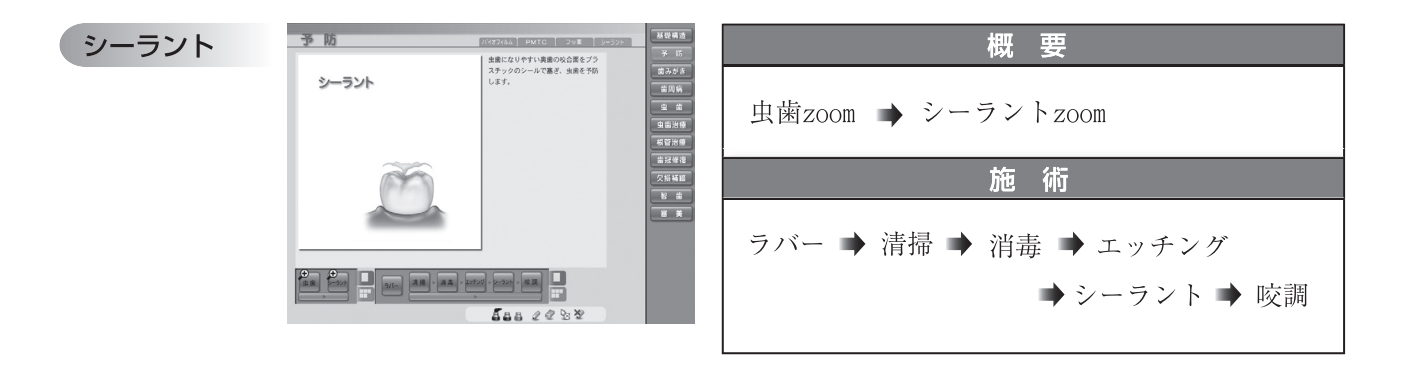

## 歯みがき

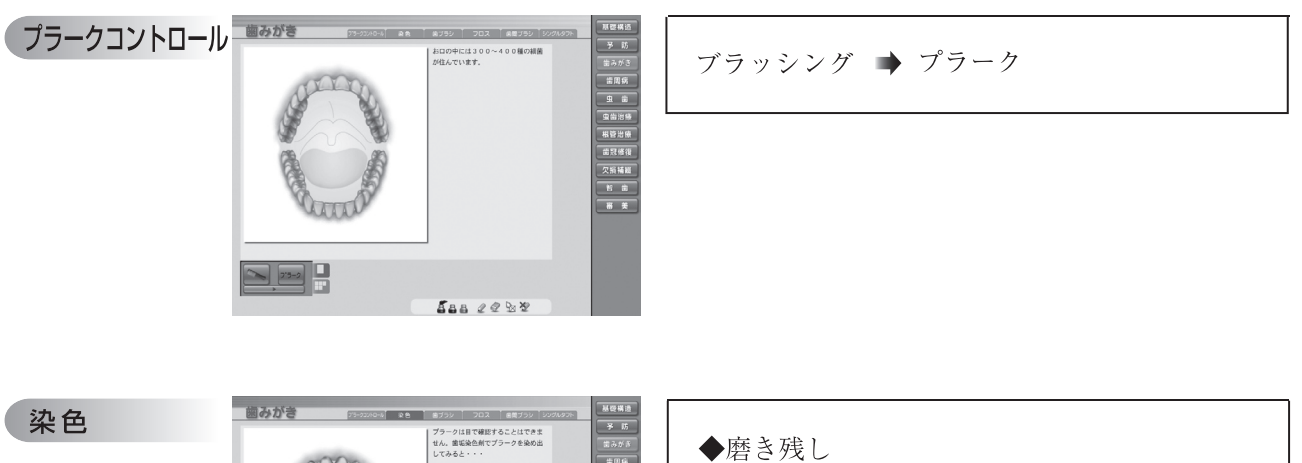

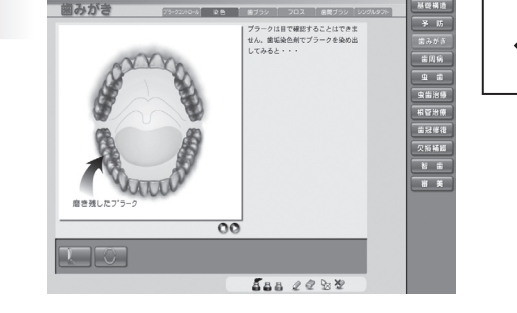

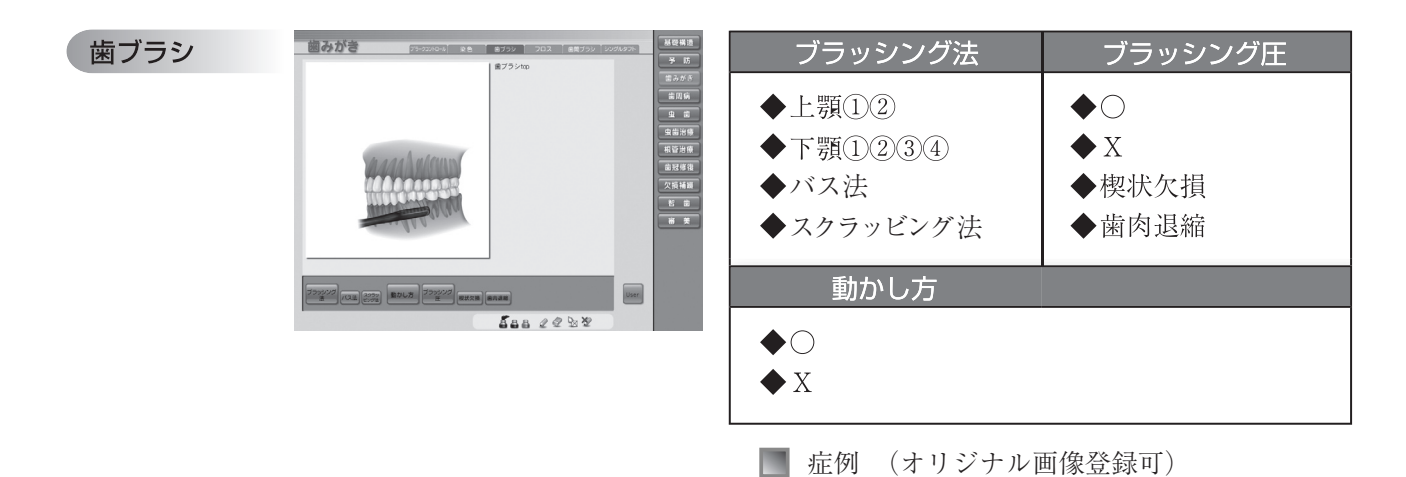

NEO DENTALI

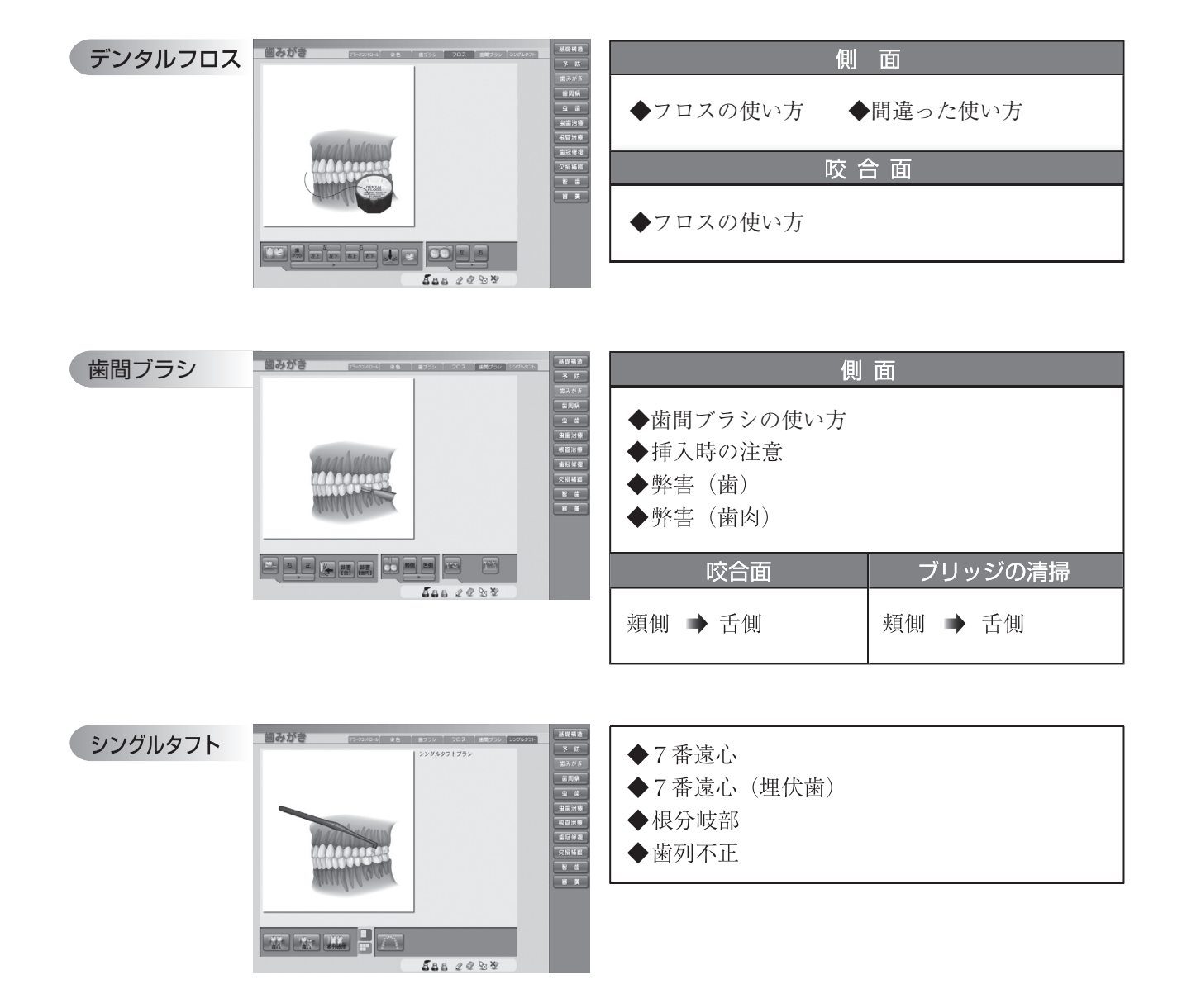

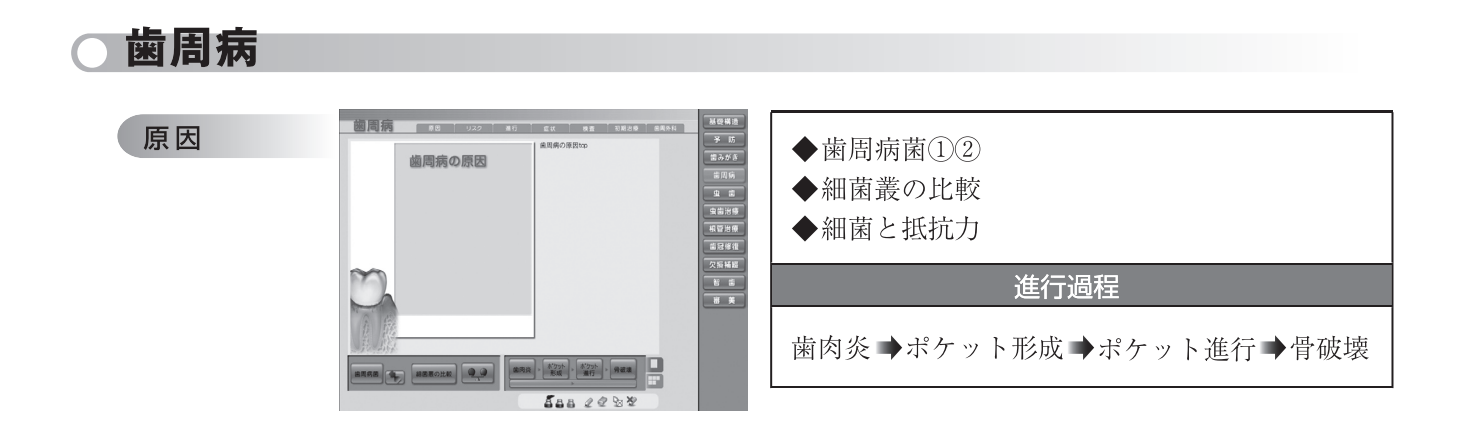

| $-\phi$ |              |
|---------|--------------|
|         |              |
| はじめに 設っ | を アニメーション 終了 |
|         |              |

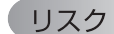

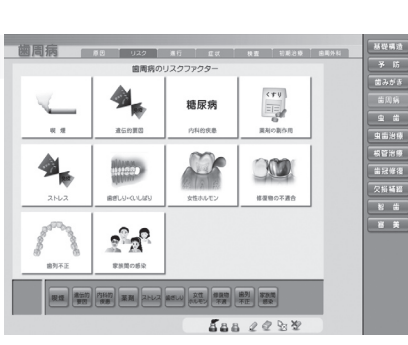

| <ul> <li>◆喫煙</li> <li>◆遺伝的要因</li> <li>◆内科的疾患(糖尿病)</li> <li>◆薬剤の副作用</li> <li>◆ストレス</li> </ul> | <ul> <li>◆歯ぎしり</li> <li>・くいしばり</li> <li>◆女性ホルモン</li> <li>◆修復物の不適合</li> <li>◆歯列不正</li> <li>◆家族間の感染</li> </ul> |
|----------------------------------------------------------------------------------------------|----------------------------------------------------------------------------------------------------|
|----------------------------------------------------------------------------------------------|----------------------------------------------------------------------------------------------------|

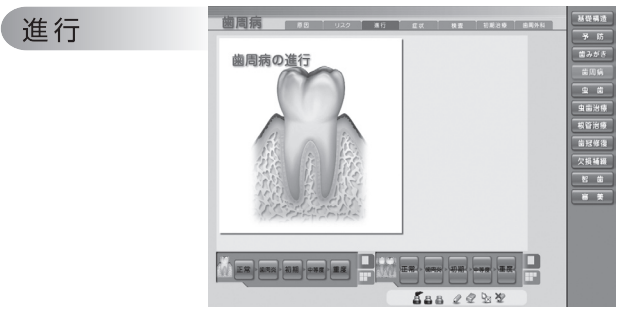

| 進行1歯                                     |                                |                    |  |  |  |  |
|------------------------------------------|--------------------------------|--------------------|--|--|--|--|
| 正常 ➡ 歯肉炎 ➡ 初期 ➡ 中等度 ➡ 重度                 |                                |                    |  |  |  |  |
|                                          | 進行数歯                           |                    |  |  |  |  |
| <ol> <li>①正常 →</li> <li>②正常 →</li> </ol> | 歯肉炎 → 初期 → 中等<br>歯肉炎 → 初期 → 中等 | 注度 ➡ 重度<br>注度 ➡ 重度 |  |  |  |  |

|            | 歯周病の症状        | 1            |
|------------|---------------|--------------|
|            | 3Or           | 63           |
| 歯肉がはれている   | 由内がらずがゆい      | CRV65        |
| 707        | A             | 2            |
| 需要から出血する   | 0040(31(31(32 | 治専力ら離がでる     |
| ×          | "()"          |              |
| 硬いものが食べづらい | R0090978      | 鹿が伸びたような気がする |

#### ◆歯周病の症状

國周病 ... 基礎構造
 予 防
 菌みがき **8**.22 13.00 \*\*\*\* ◆問診 878 ◆レントゲン ◆口腔内写真 ◆ポケット ・健康 0 ・健康zoom ・歯周病 600 22 22 ・比較 ・比較zoom

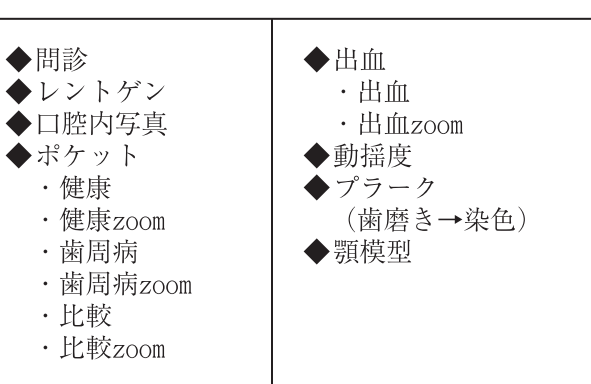

検査

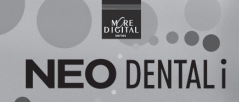

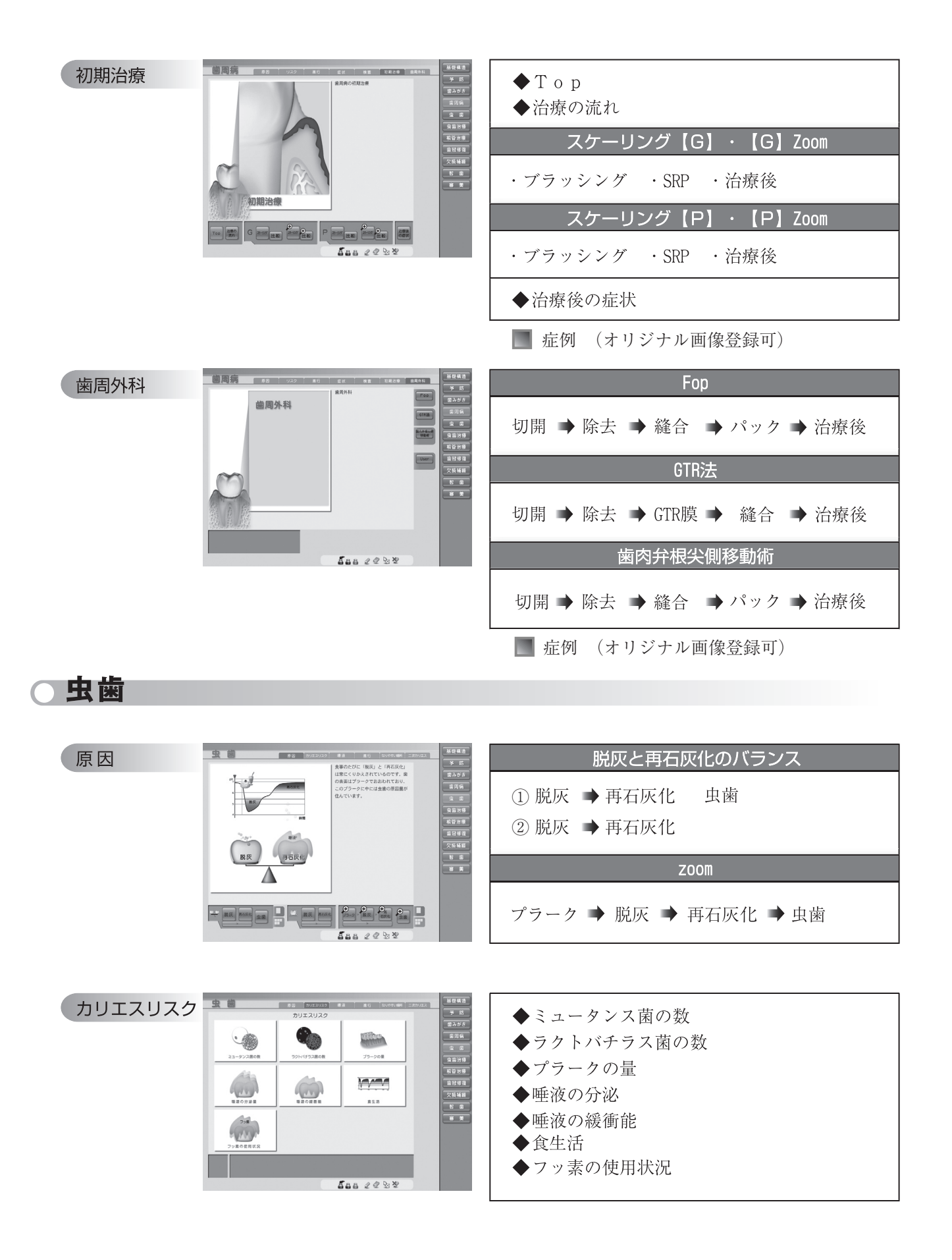

|  | - <b>—</b> |    |         |    |
|--|------------|----|---------|----|
|  |            |    |         |    |
|  | はじめに       | 設定 | アニメーション | 終了 |
|  |            |    |         |    |

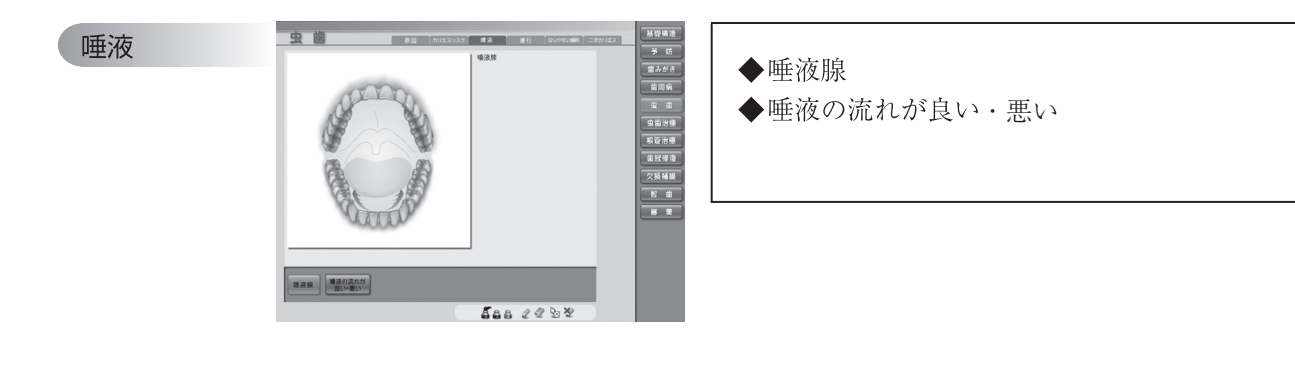

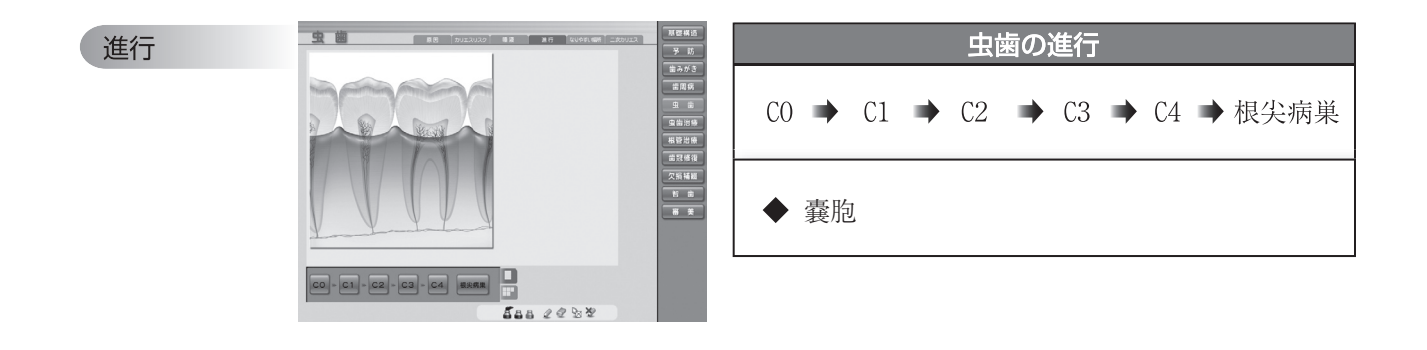

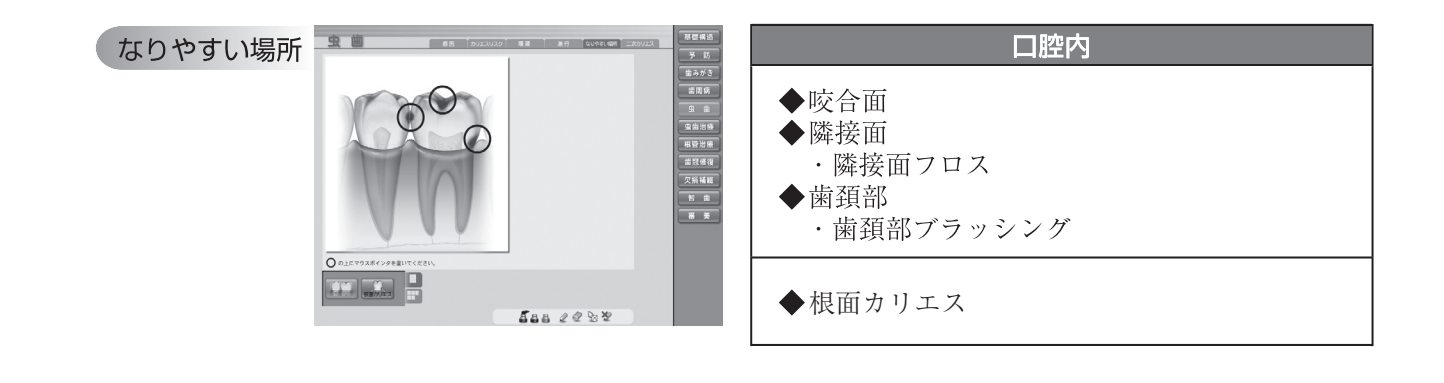

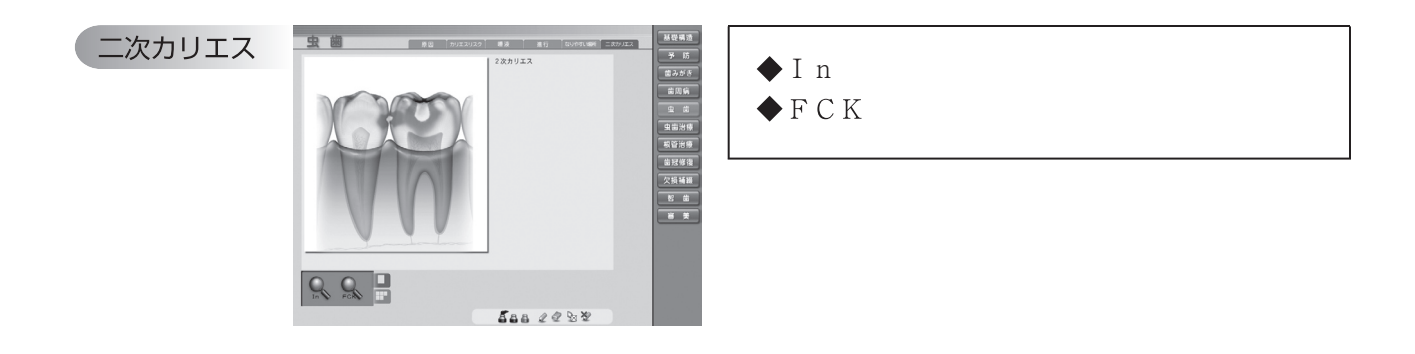

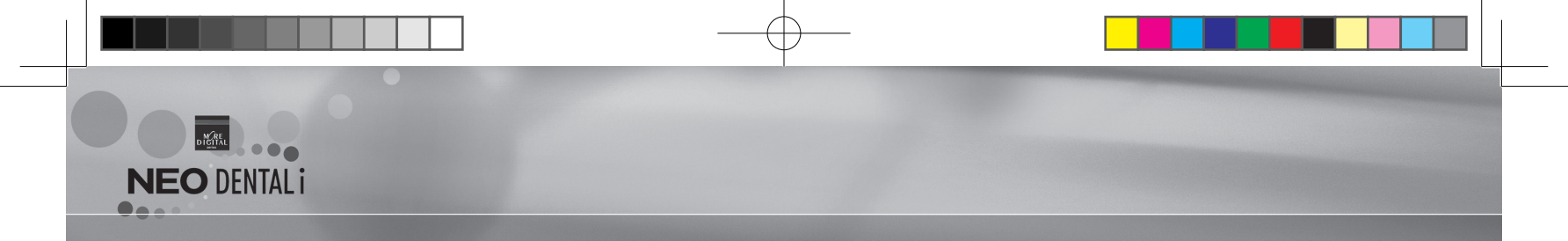

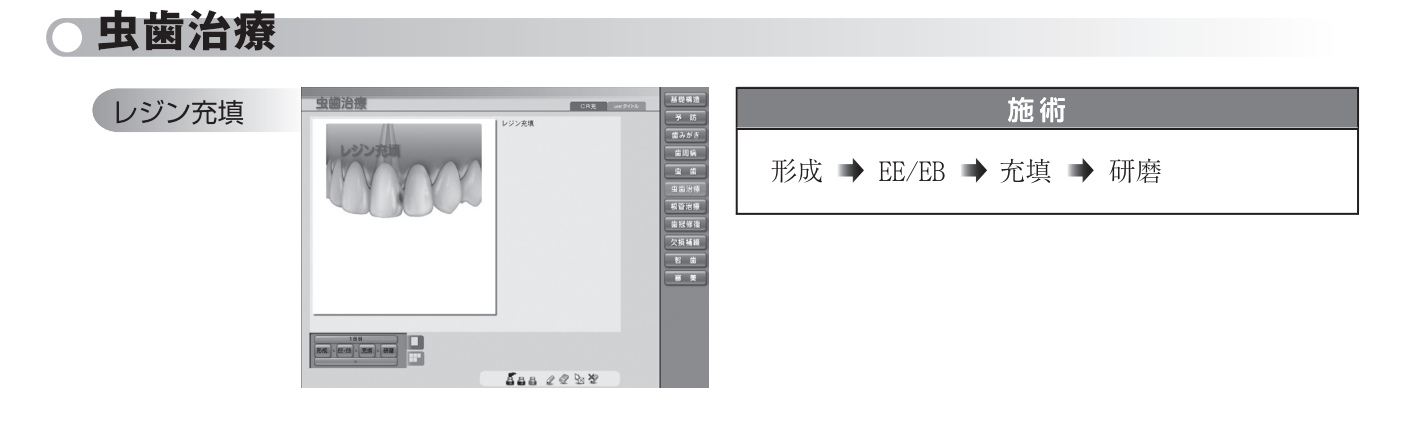

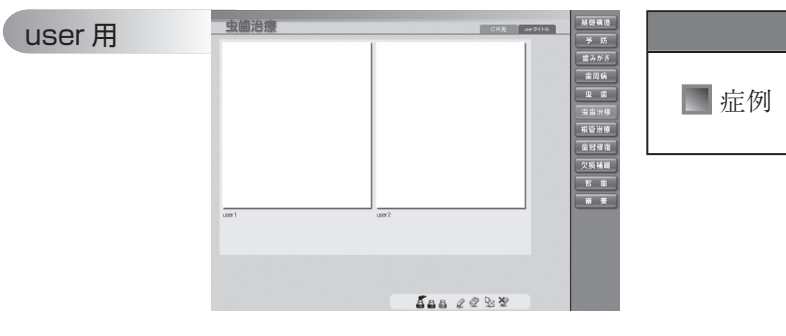

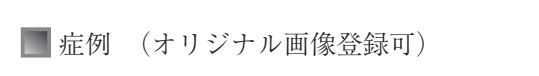

# 根管治療

根管

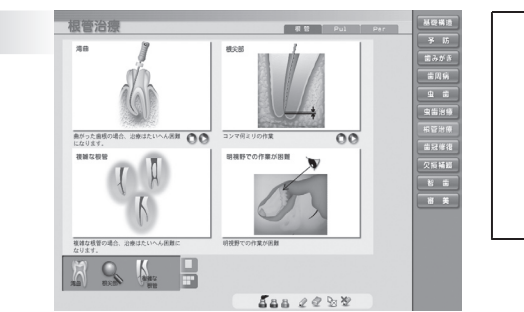

- ◆ 湾曲◆ 根尖部
- ◆複雑な根管
- ◆明視野での作業が困難

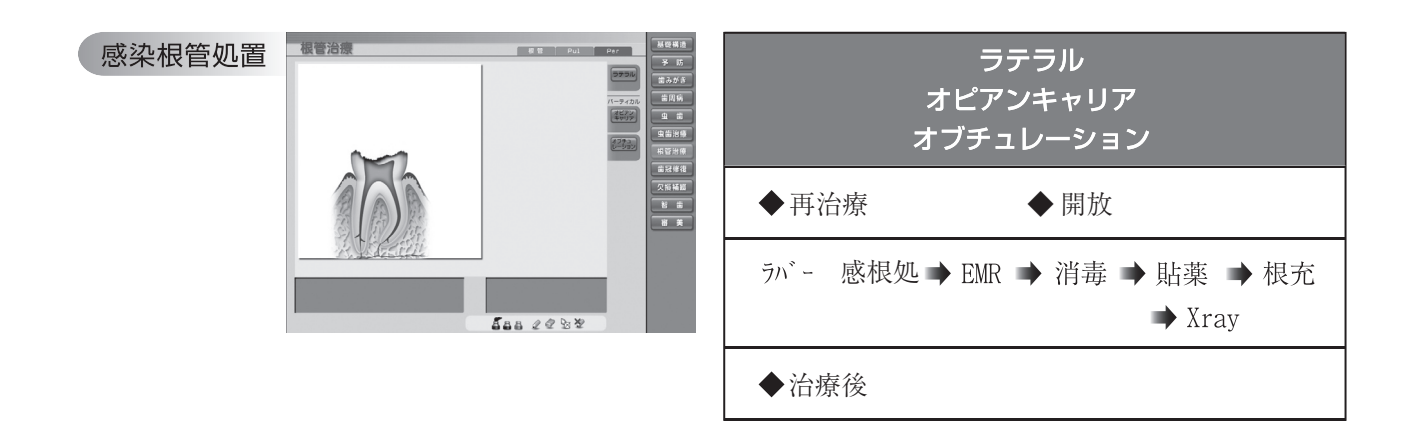

## 歯冠修復

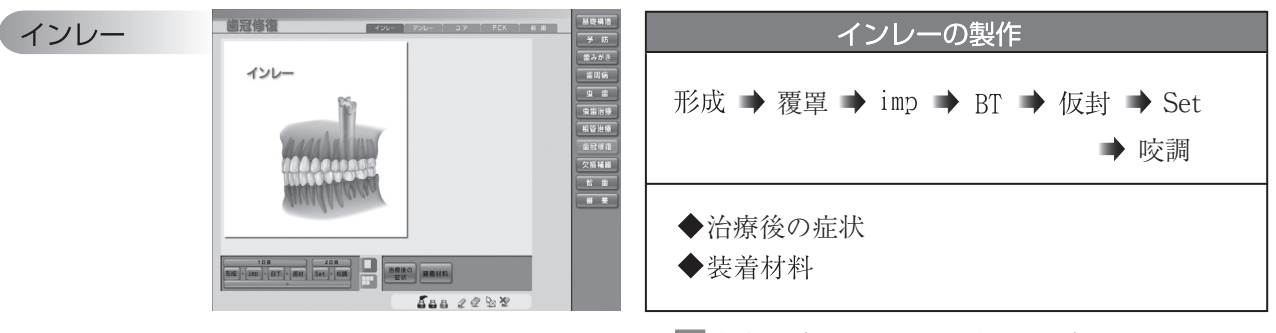

▶ 材料 (オリジナル画像登録可)

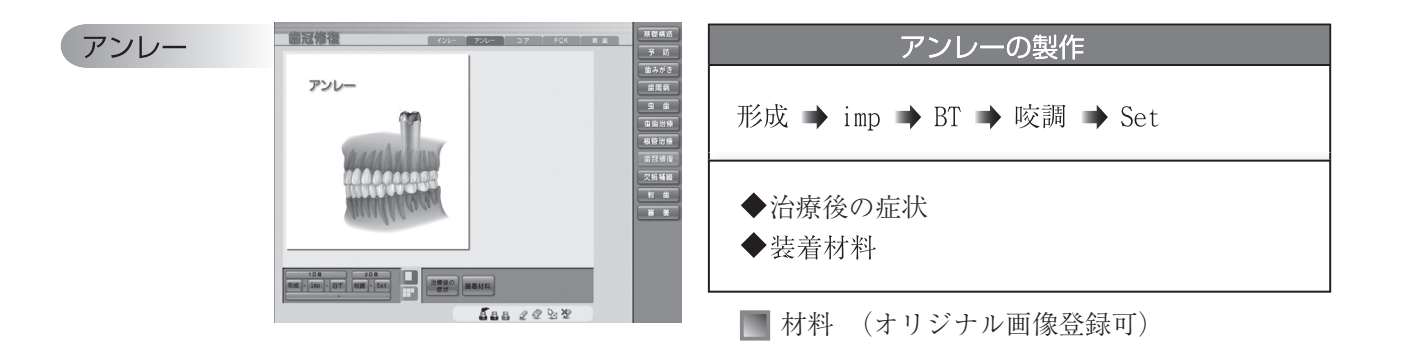

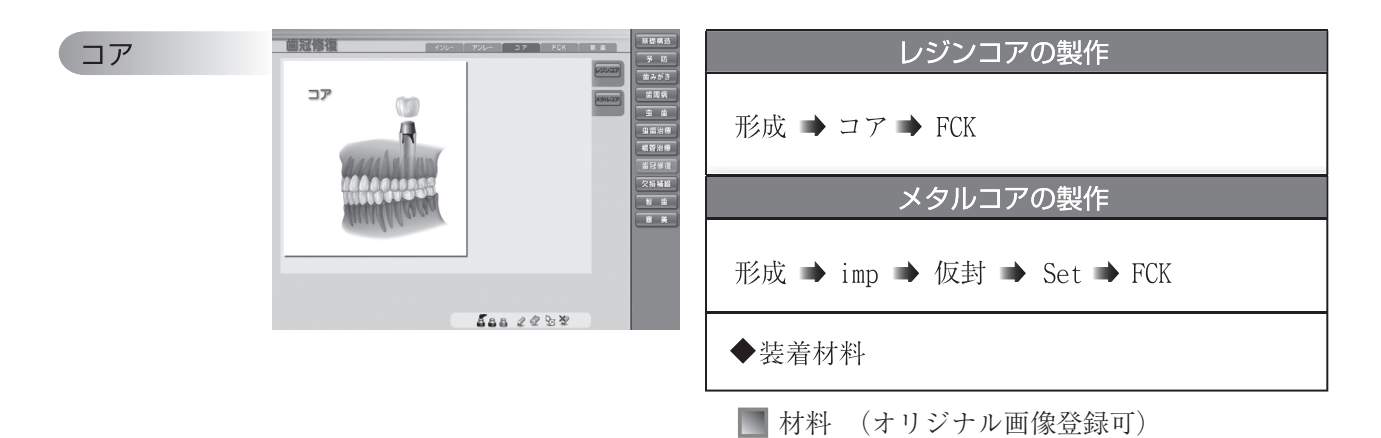

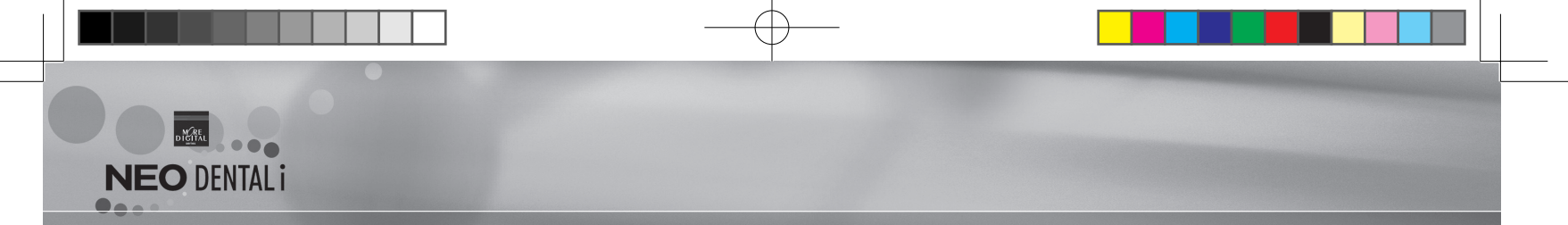

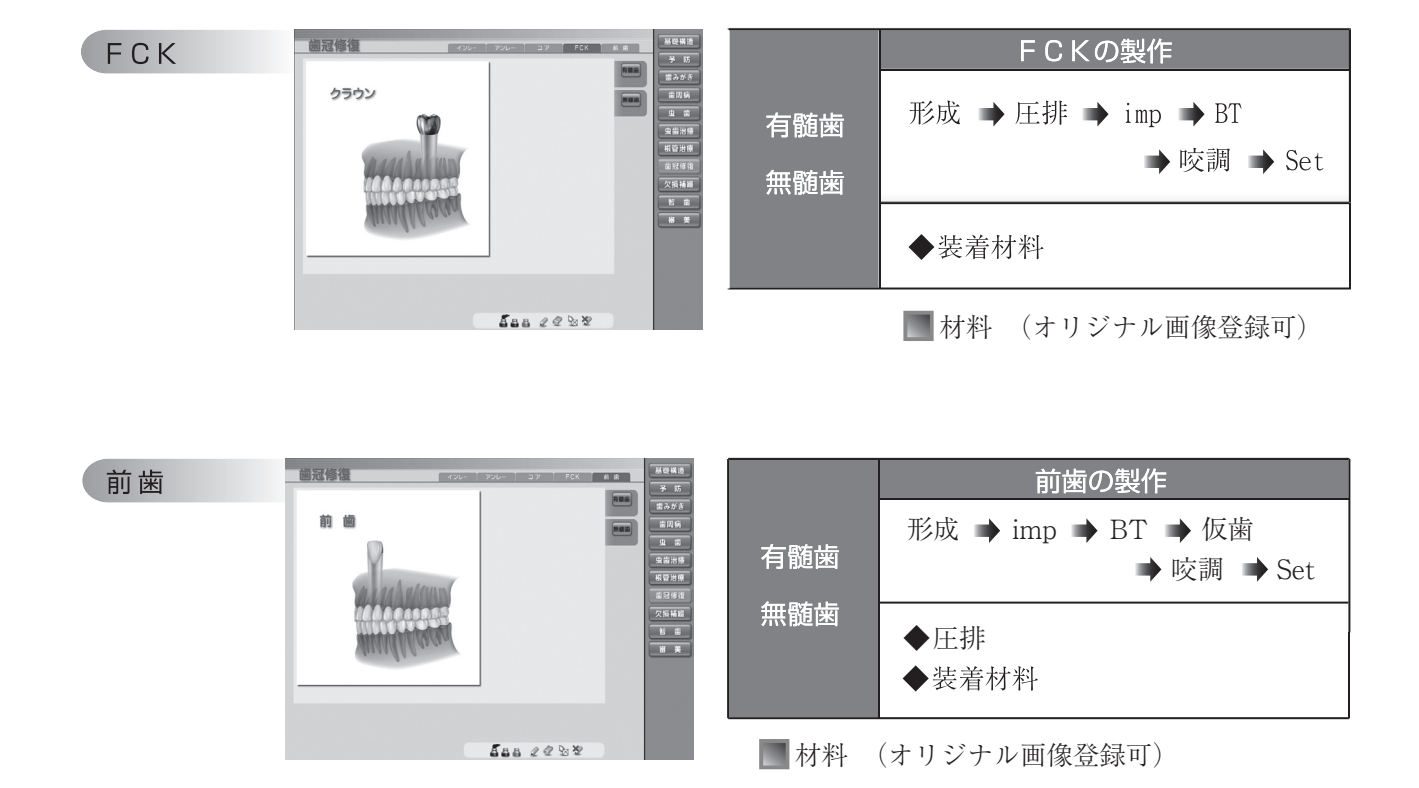

欠損補綴

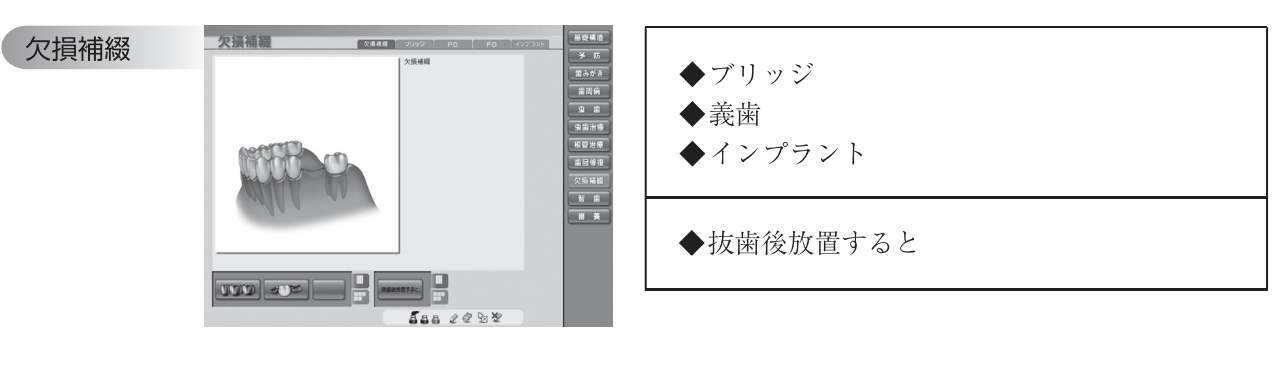

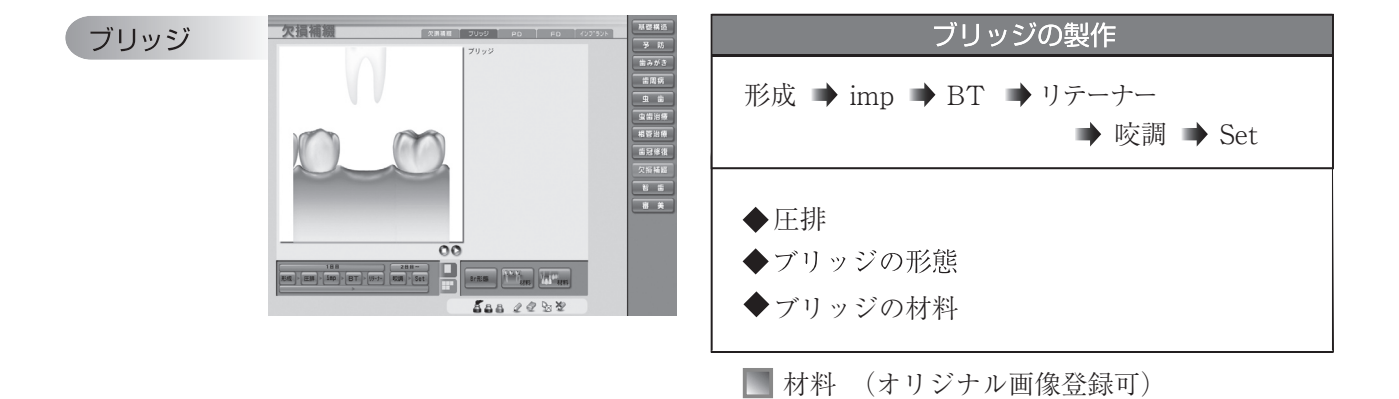

|  | - <b>-</b> |    |         |    |
|--|------------|----|---------|----|
|  |            |    |         |    |
|  | はじめに       | 設定 | アニメーション | 終了 |
|  |            |    |         |    |

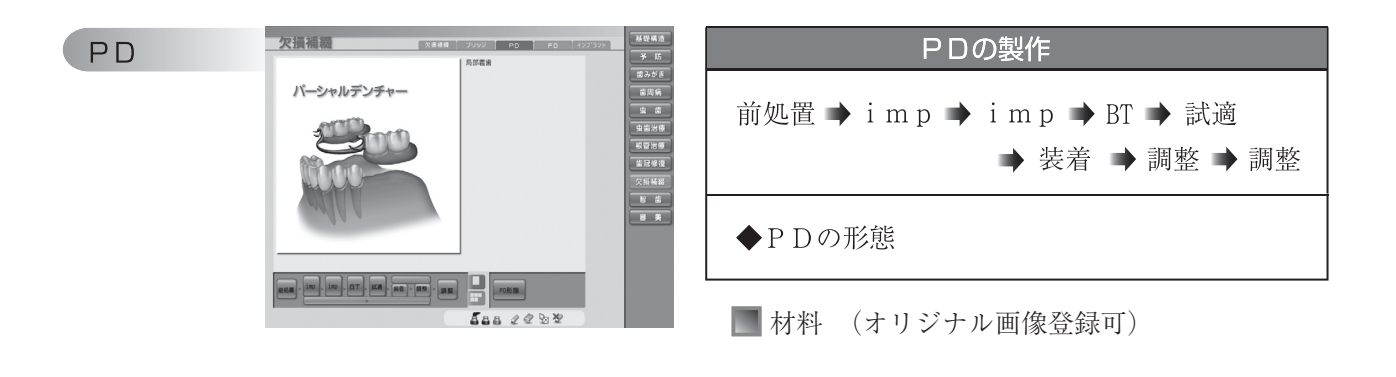

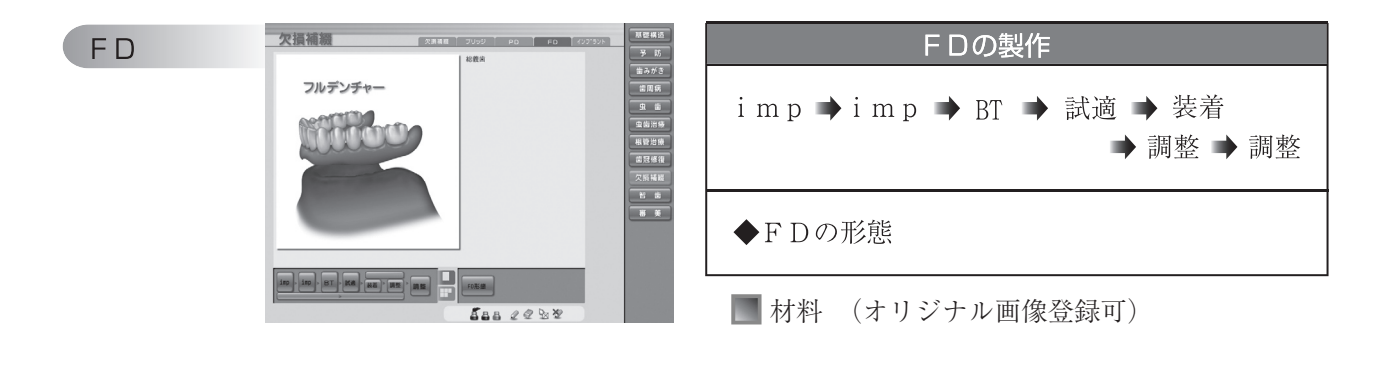

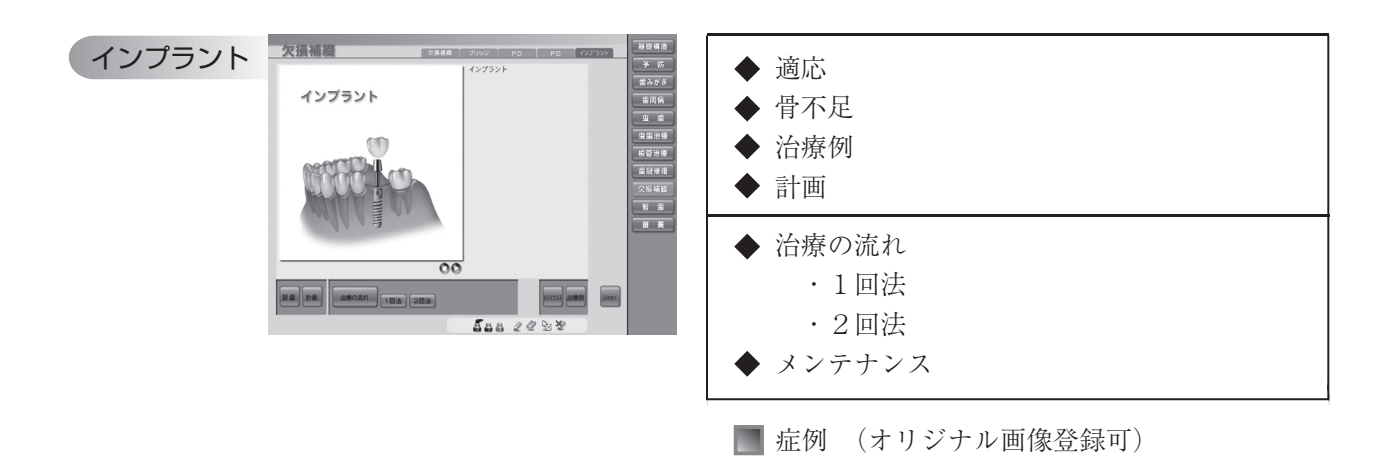

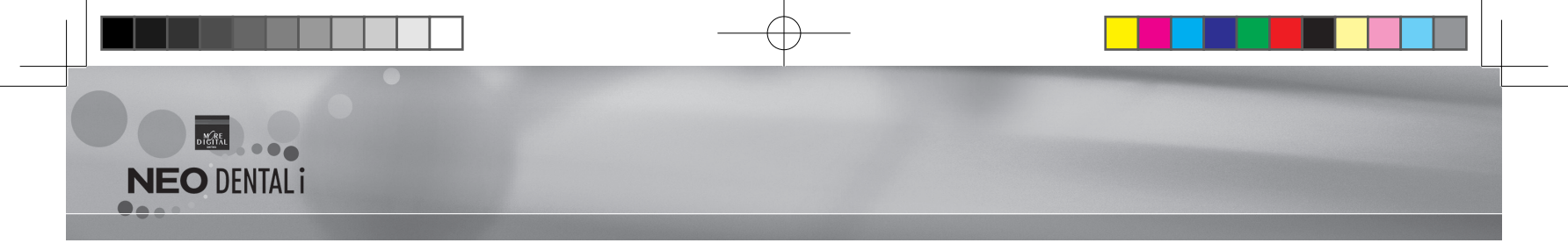

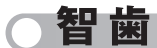

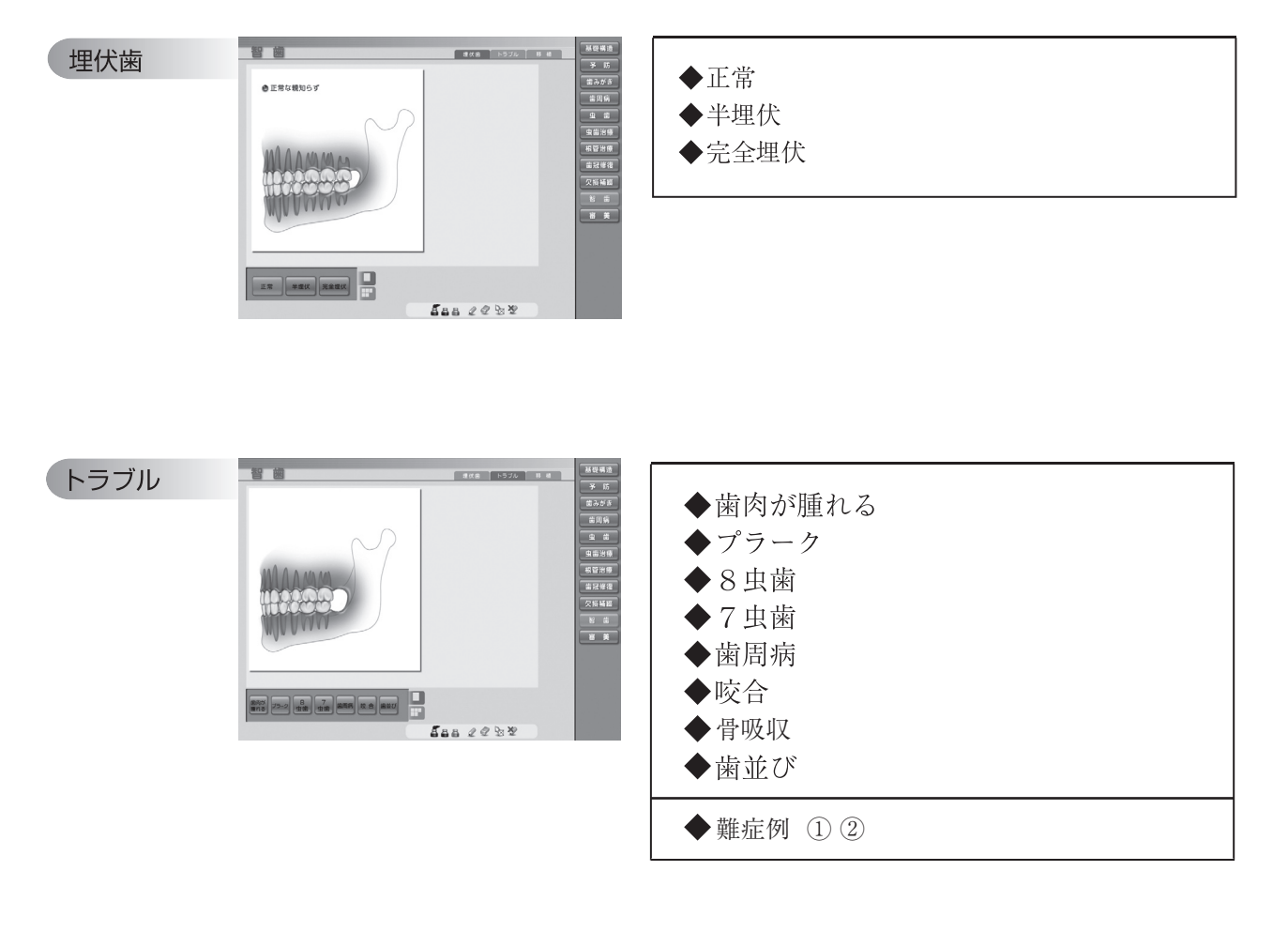

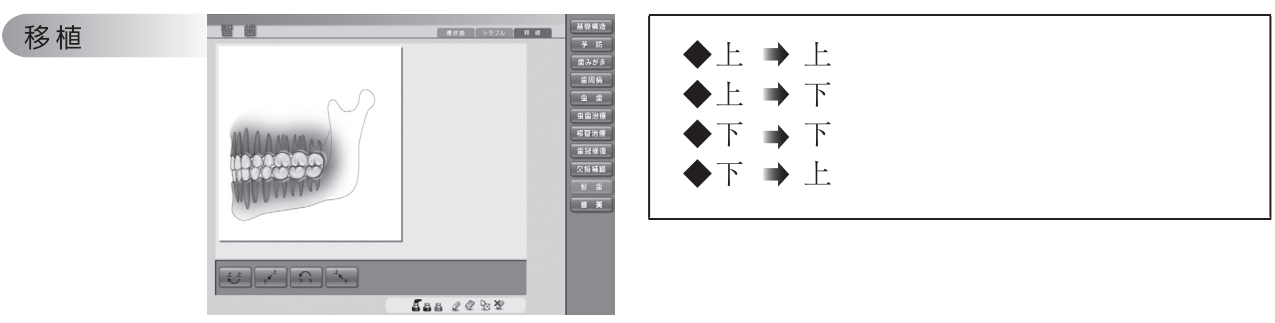

 $30\quad \text{NEO DENTAL i}$ 

|   | <u> </u>                  |    |         |    |
|---|---------------------------|----|---------|----|
| _ |                           |    |         |    |
|   |                           |    | _       |    |
|   | はじめに                      | 設定 | アニメーション | 終了 |
|   | A CONTRACTOR OF THE OWNER |    |         |    |

審美

ホワイトニング

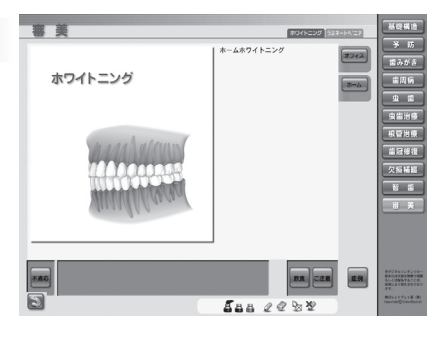

| <ul> <li>◆ 不適応</li> <li>◆ オフィスホワイトニング</li> <li>◆ ホームホワイトニング</li> <li>◆ 飲食</li> <li>◆ ご注意</li> </ul> |
|----------------------------------------------------------------------------------------------------|
| 📰 症例 (オリジナル画像登録可)                                                                                   |

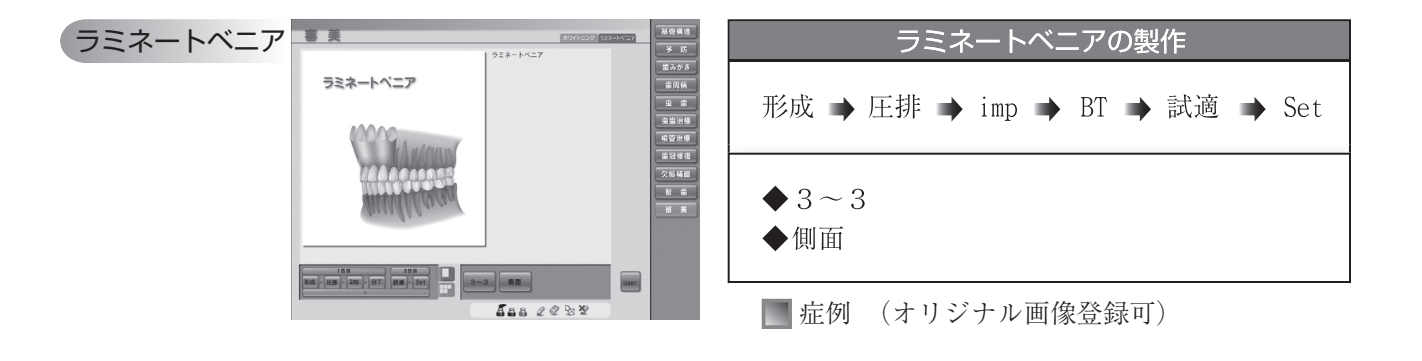

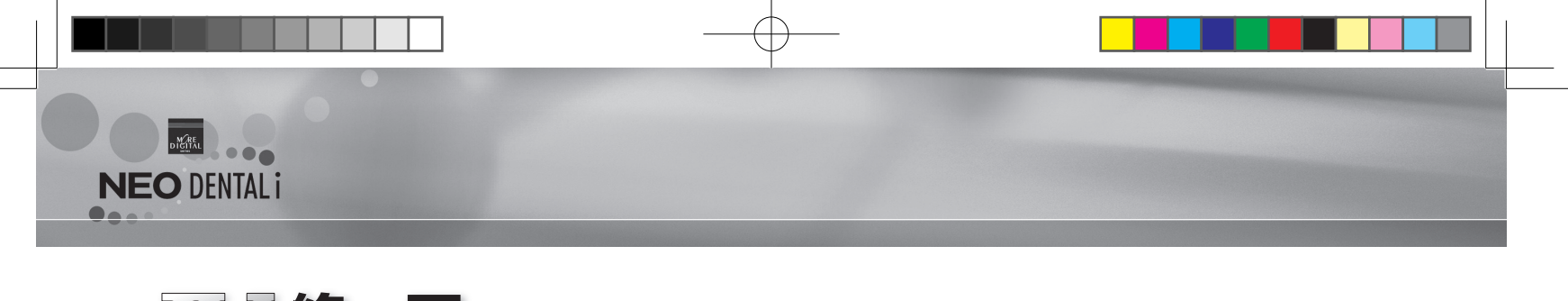

アプリケーションの起動方法により次のような終了を行います。

## 🔝 デスクトップから開いた場合

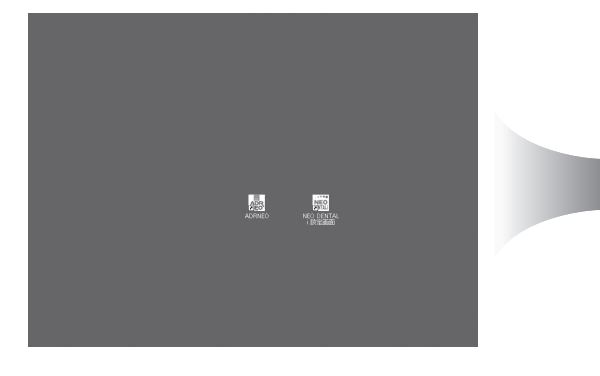

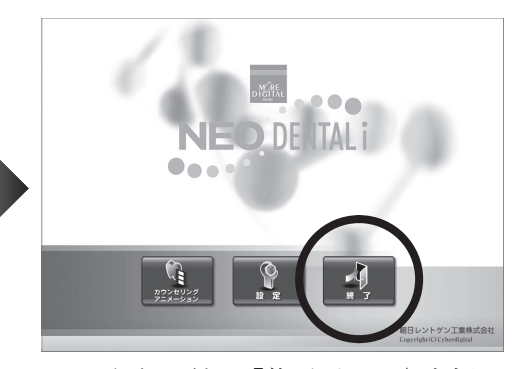

Top 画面に戻り、「終了ボタン」を押します。

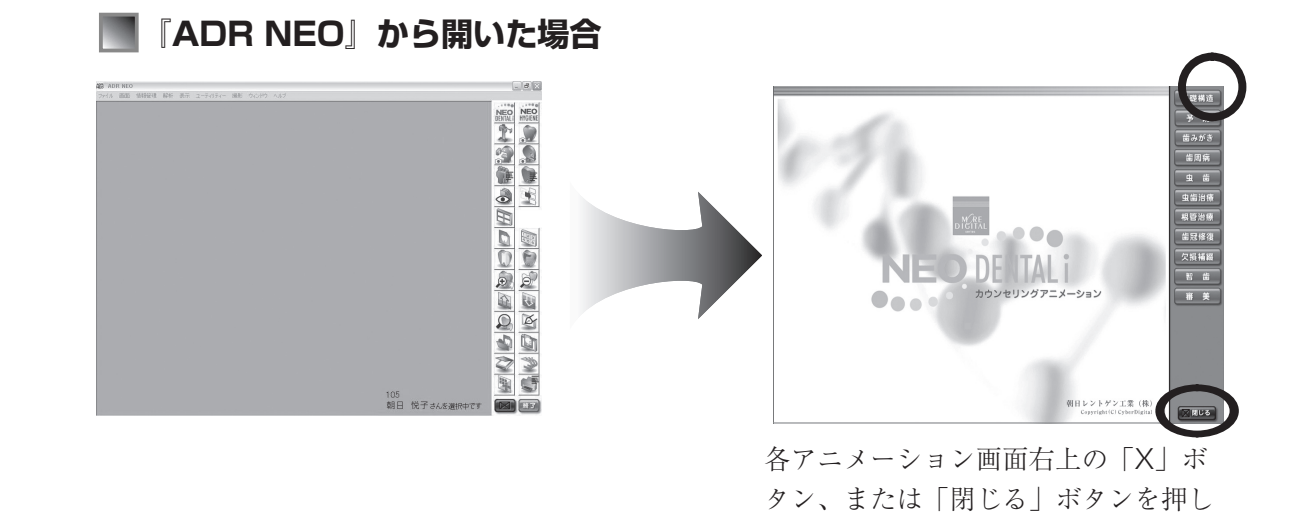

ます。

|  | - <b>—</b> |                       |         |    |  |
|--|------------|-----------------------|---------|----|--|
|  |            |                       |         |    |  |
|  | はじめに       | 設定                    | アニメーション | 終了 |  |
|  |            | and the second second |         |    |  |

Æ

NEO DENTAL i 33

-(

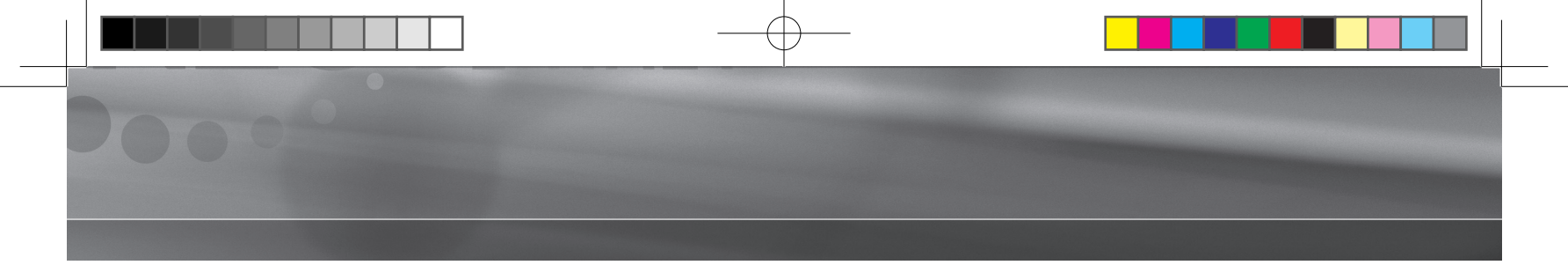

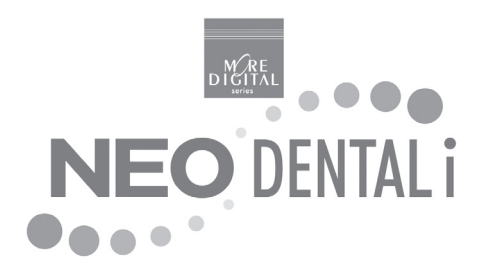

## 『 NEO DENTAL i 』 操作マニュアル

発行日/2005年7月1日 更新日/2006年2月10日

販売元/朝日レントゲン工業株式会社 京都市南区久世築山町 376 番地の 3 TEL:075-921-4330 FAX:075-921-6675

Copyright <sup>(C)</sup> (株) Cyberデジタル